## Podrecznik uzytkownika monitora plaskoekranowego Dell™ 3008WFP

#### Informacje o monitorze

<u>Cechy produktu</u> Identyfikacia cześci i elementów sterowania Specyfikacie monitora Złacze USB Zdolność Plug and Play Specyfikacie czytnika kart Przewodnik konserwacji

#### Ustawianie monitora

Podłączanie monitora Organizacja kabli Montaż Soundbar (opcja) Odłączanie podstawy Podłączanie podstawy

#### Obsługa monitora

Korzystanie elementów sterowania na panelu czołowym Menu ekranowe (OSD) Ustawianie optymalnej rozdzielczości Używanie panela Dell Soundbar (opcjonalny) Nachylanie, obracanie, wydłużanie w pionie

#### Rozwiązywanie problemów

Wykrywanie i usuwanie usterek monitora Problemy wspólne Problemy dotyczące video Problemy specyficzne dla produktu Problemy ze złączem USB Rozwiązywanie problemów dotyczących panela DellT Soundbar Rozwiązywanie problemów dotyczących czytnika kart

#### Dodatek

Instrukcje bezpieczeństwa Uwaga FCC (tylko USA) Kontaktowanie się z firmą Dell

#### Uwagi, pouczenia i ostrzeżenia

UWAGA: oznacza ważną informację, która może pomóc w lepszym wykorzystaniu komputera.

🕑 POUCZENIE: oznacza potencjalne niebezpieczeństwo dla sprzętu lub niebezpieczeństwo utraty danych i wskazuje sposób rozwiązania problemu.

**OSTRZEŻENIE**: oznacza potencjalną możliwość zniszczenia własności, odniesienia obrażeń osobistych lub śmierci.

#### Informacje zawarte w tym dokumencie mogą zostać zmienione bez wcześniejszego powiadomienia. © 2007-2009 Dell Inc. Wszelkie prawa zastrzeżone.

Powielanie w jakikolwiek sposób bez pisemnej zgody Dell Inc. jest surowo zabronione.

Znaki towarowe wykorzystane w niniejszym tekście: Dell oraz logo Dell to znaki towarowe Dell Inc; Microsoft, Windows i Windows NT to zastrzeżone znaki towarowe Microsoft Corporation; Adobe to znak towarowy Adobe Systems Incorporated, który może być zastrzeżony w niektórych jurysdykcjach.

W dokumencie mogą być użyte inne znaki towarowe i nazwy handlowe, w odniesieniu do jednostek roszczących sobie prawo do marki i nazw lub produktów tych jednostek. Dell Inc. nie rości sobie prawa do żadnych zastrzeżonych znaków towarowych i nazw handlowych, innych niż jej własne.

Model 3008WFPt

Grudzień 2009 Rev. A05

#### Informacje o monitorze

Podrecznik uzytkownika monitora plaskoekranowego Dell™ 3008WFP

- Cechy produktu
- Identyfikacja czesci i elementów
- <u>sterowania</u> Specyfikacje monitora
- Interfeis USB (Universal Serial Bus) [Uniwersalna magistrala szeregowa]
- Zdolnosc Plug and Play
- Specyfikacje czytnika kart
- Przewodnik konserwacji

### Cechy produktu

Monitor plaski 3008WFP posiada matryce aktywna, z tranzystorów cienkowarstwowych (TFT) i jest monitorem cieklokrystalicznym (LCD). Funkcje monitora obeimuia

- Ekran wyswietlania o przekatnej 30 cale (756,228 mm).
- Rozdzielczosc 2560 x 1600 wraz z obsługa pelnoekranowa dla mniejszych rozdzielczosci.
- Szeroki kat widzenia umozliwiajacy widzenie z pozycji siedzacej i stojacej lub podczas poruszania sie z boku na bok.
- Nachylanie, obracanie i wydluzanie w pionie.
- Zdejmowana podstawka i otwory montazowe VESA 100 mm zapewniajace elastycznosc montazu.
- Funkcja Plug and play jezeli jest obslugiwana przez system.
- Regulacja za pomoca menu ekranowego (OSD) ulatwiajaca konfiguracje i optymalizacje ustawien.
- Plyta CD z dokumentacja zawiera liki informacji (INF), plik dopasowania kolorów (ICM) oraz dokumentacja produktów.
- Gniado blokady bezpieczenstwa.
- Czytnik kart 9-w-2 USB 2.0 (CF I/II, xD, SD/Mini SD, MS/HSMD/MSPRO, MMC)
- Obsluga sygnalów video VGA, DVI-D, DisplayPort, HDMI, Component, S-Video oraz Composite.
- Obsluga wyboru trybu Picture by Picture (PBP)

#### Identyfikacja czesci i elementów sterowania

#### Widok z przodu

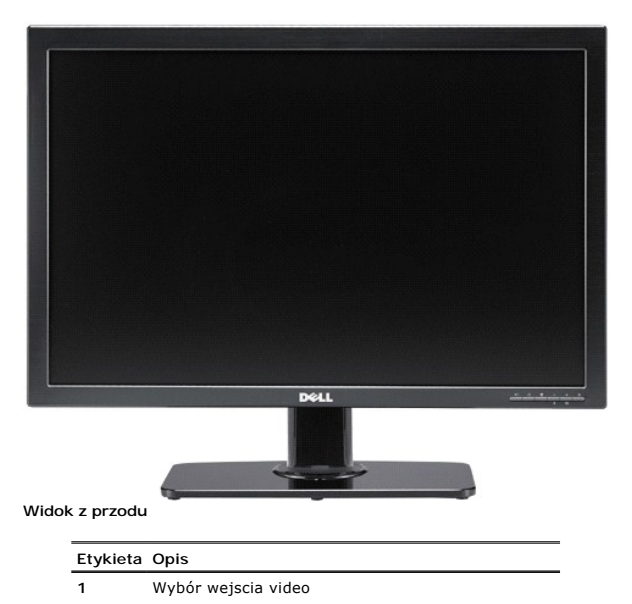

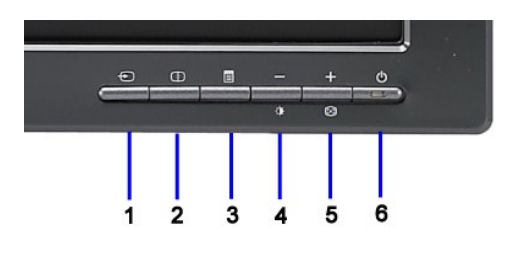

Elementy aniasterow na panelu przednim

- Wybór Picture by Picture (PBP) 2
- 3 Menu OSD/Wybór
- 4 Jasnosc i kontrast/W dól (-)
- Automatyczna regulacja/W góre (+) 5
- Przycisk zasilania (ze wskaznikiem zasilania) 6

# Widok z tylu

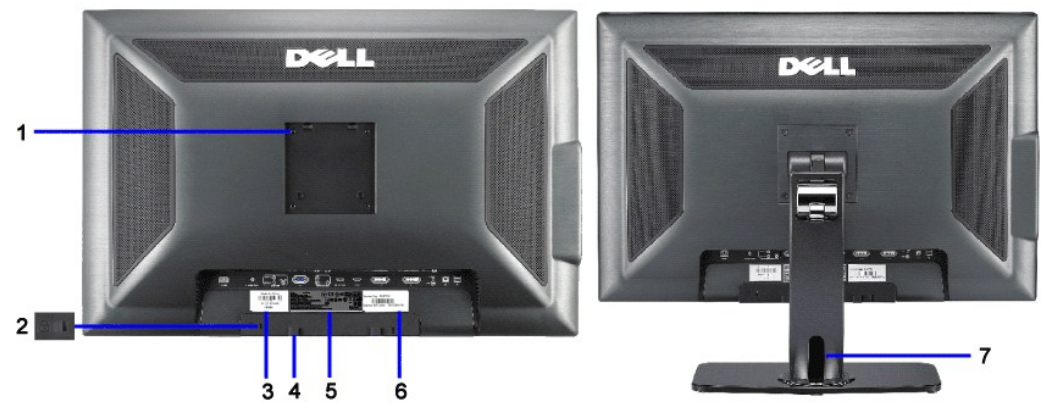

| Widok z tylu |                                                                      | Widok od tylu z podstawa m                                             |  |
|--------------|----------------------------------------------------------------------|------------------------------------------------------------------------|--|
| Etykieta     | Opis                                                                 | Korzystanie                                                            |  |
| 1            | Otwory montazowe VESA (100mm) (z tylu<br>podlaczonej plyty podstawy) | Montaz monitora.                                                       |  |
| 2            | Gniazdo blokady zabezpieczenia                                       | Zabezpieczenie monitora.                                               |  |
| 3            | Etykieta numeru seryjnego z kodem<br>kreskowym                       | Kontakt z pomoca techniczna Dell.                                      |  |
| 4            | Wsporniki montazowe panela Dell Sound<br>Bar (2)                     | Podlaczenie opcjonalnego panela Dell Soundbar.                         |  |
| 5            | Etykieta z oznaczeniami prawnymi                                     | Wymienia zatwierdzenia prawne.                                         |  |
| 6            | Etykieta serwisowa                                                   | Sprawdz etykiete przed kontaktem z pomoca<br>techniczna Dell.          |  |
| 7            | Uchwyt kabla                                                         | Umieszczenie kabli w uchwycie pomaga w<br>porzadkowaniu ich przebiegu. |  |
|              |                                                                      | por zaukowaniu ich przebiegu.                                          |  |

## Widok z boku

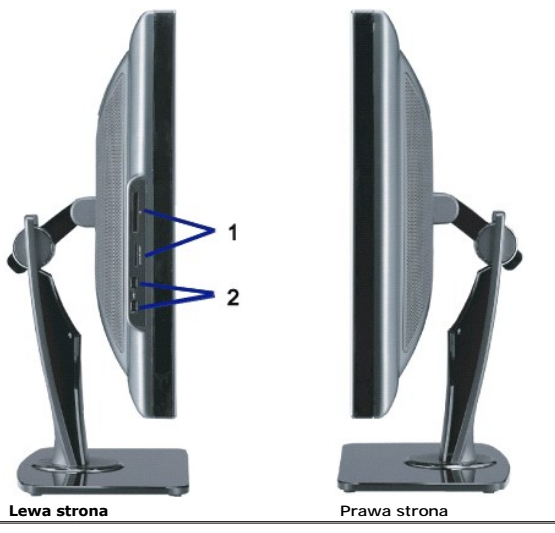

Etykieta Opis

- Czytnik kart: szczególowe informacje zawiera Specyfikacja czytnika kart. 1
- 2 Porty USB pobierania danych.

### Widok z dolu

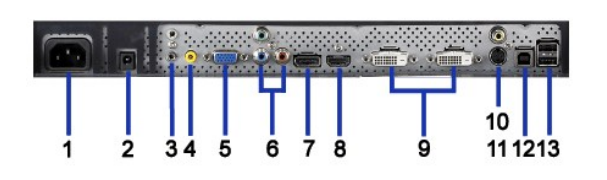

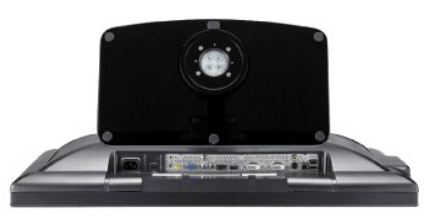

#### Widok z dolu

#### Widok od dolu z podstawa monitora

| Etykieta | Opis                                                        | Korzystanie                                                                                                    |
|----------|-------------------------------------------------------------|----------------------------------------------------------------------------------------------------|
| 1        | Zlacze przewodu zasilajacego<br>pradu zmiennego.            | Podlacz przewód zasilajacy do gniazdka sciennego.                                                                                                    |
| 2        | Zlacze zasilania pradu stalego<br>dla panelu Dell Soundbar. | odlacz przewód zasilajacy do panela Soundbar<br>(opcjonalny).                                                                                                    |
|          |                                                             | Podlacz dwukanalowe HDMI lub 5.1 kanalowe<br>urzadzenia wyjscia.                                                                                                    |
| 3        | Zlacza Audio                                                | Podlacz wyjscie kanalu przedni lewy/prawy do<br>zielonego zlacza. Uzyj tego zlacza do polaczenia<br>audio 2.0/2.1 kanalowego.<br>Podlacz wyjscie kanalu tylny lewy/prawy do czarnego<br>zlacza. Uzyj tego zlacza do polaczenia audio 5.1<br>kanalowego. |
| 4        | Zlacza Audio                                                | Podlacz wyjscie kanalu centralny/subwoofer do<br>zóltego zlacza. Uzyj tego zlacza do polaczenia audio<br>5.1 kanalowego.                                                                                                    |
| 5        | Zlacza VGA                                                  | Podlacz kabel VGA od komputera do monitora.                                                                                                    |
| 6        | Zlacza Component video                                      | Podlaczanie takich urzadzen jak odtwarzacz DVD,<br>przystawka telewizyjna lub przystawka telewizji<br>kablowej.                                                                                                    |
| 7        | Zlacze DisplayPort                                          | Podlacz kabel DisplayPort od komputera do monitora.                                                                                                    |
| 8        | Złącza HDMI                                                 | Podlaczanie takich urzadzen jak odtwarzacz DVD lub<br>przystawka telewizyjna.                                                                                                    |
| 9        | Zlacza DVI                                                  | Podlacz kabel DVI z komputera do monitora.                                                                                                    |
| 10       | Zlacze Composite video                                      | Do podlaczanie takich urzadzen jak VCR lub<br>odtwarzacz DVD.                                                                                                    |
| 11       | Zlacze S-Video                                              | Do podlaczania takich urzadzen jak system gier video,<br>aparat cyfrowy lub odtwarzacz DVD.                                                                                                    |
| 12       | Port przesylania danych USB                                 | Podlacz kabel USB dostarczony z monitorem do<br>monitora i do komputera. Po podlaczeniu kabla mozna<br>uzyc zlaczy USB z boku z na dole monitora.                                                                                                    |
| 13       | Porty pobierania danych USB                                 | Podlacz urzadzenia USB.                                                                                                    |

#### Dane techniczne panelu płaskiego

#### Specyfikacje monitora

W kolejnych rozdzialach podane sa informacje dotyczace róznych trybów zarzadzania energia oraz przypisania styków dla róznych zlaczy monitora.

#### Tryby zarzadzania energia

Jesli w komputerze zainstalowana jest karta graficzna lub oprogramowanie zgodne z VESA DPM™, monitor automatycznie zmniejsza zuzycie energii, gdy nie jesl zuzycie energii Monitor automatycznej funkcji oszczedzania energii: zuzycie energii i sygnaly tej automatycznej funkcji oszczedzania energii:

| Tryby VESA                                                     | Synchronizacja pozioma | Synchronizacja pionowa | Video     | Wskaznik zasilania | Zuzycie   |
|----------------------------------------------------------------|------------------------|------------------------|-----------|--------------------|-----------|
| Normalne dzialanie (z aktywnym<br>panelem Dell Soundbar i USB) | Aktywny                | Aktywny                | Zielony   | Niebieski          | 250W (m   |
| Normalne dzialanie                                             | Aktywny                | Aktywny                | Zielony   | Niebieski          | 163 W (t  |
| Tryb wylaczenia aktywnosci                                     | Nieaktywny             | Nieaktywny             | Wygaszony | Bursztynowy        | Mniej niz |
| Przelaczenie wylaczenia                                        | -                      | -                      | -         | Wylaczony          | Mniej niz |

Menu OSD bedzie działac jedynie w trybie *normalnej obsługi.* Po nacisnieciu przycisków menu lub plus w trybie Aktywny wylaczony, wyswietlony zostanie jeden z Wejscie analogowe w trybie oszczedzania energii. Nacisnij przycisk zasilania komputera lub dowolny przycisk na klawiaturze albo przesun mysz

ALBO Wejscie cyfrowe w trybie oszczedzania energii. Nacisnij przycisk zasilania komputera lub dowolny przycisk na klawiaturze albo przesun mysz

UWAGA: Podczas korzystania ze złącza DisplayPort przy 230V/50Hz, DisplayPort zużywa o około 0,25W więcej energii niż VGA lub DVI-D w trybie uśpienia \* erowe zuzycie energii w trybie OFF (WYLACZENIE), mozna osiagnac jedynie poprzez odlaczenie od monitora glównego kabla zasilania.

### **Pin Assignments**

#### Zlacze VGA

| <ul> <li>1 2 3 4 5</li> <li>6 7 8 9 10</li> <li>11 12 13 14 15</li> </ul> |                                           |  |  |  |
|---------------------------------------------------------------------------|-------------------------------------------|--|--|--|
| Numer<br>styku                                                            | 15-pin Side of the Connected Signal Cable |  |  |  |
| 1                                                                         | Video - czerwony                          |  |  |  |
| 2                                                                         | Video - zielony                           |  |  |  |
| 3                                                                         | Video - niebieski                         |  |  |  |
| 4                                                                         | Uziemienie                                |  |  |  |
| 5                                                                         | test automatyczny                         |  |  |  |
| 6                                                                         | Uziemienie - czerwony                     |  |  |  |
| 7                                                                         | Uziemienie - zielony                      |  |  |  |
| 8                                                                         | Uziemienie - niebieski                    |  |  |  |
| 9                                                                         | +5V                                       |  |  |  |
| 10                                                                        | DDC-GND                                   |  |  |  |
| 11                                                                        | Uziemienie                                |  |  |  |
| 12                                                                        | DDC-SDA                                   |  |  |  |
| 13                                                                        | Synchronizacja pozioma                    |  |  |  |
| 14                                                                        | Synchronizacja pionowa                    |  |  |  |

- 15 DDC-SCL

#### Zlacze DVI

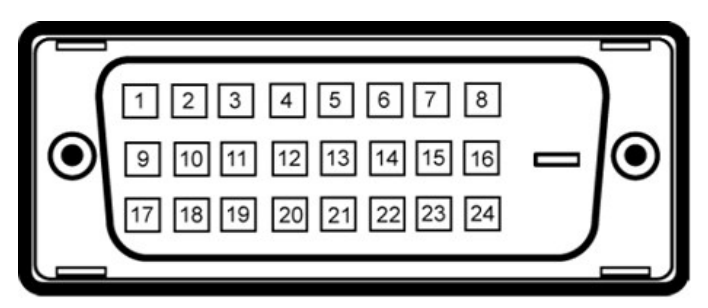

**UWAGA**: Pin 1 znajduje się z lewej strony na górze.

| Numer<br>styku | 24-pin Side of the Connected Signal Cable |
|----------------|-------------------------------------------|
| 1              | T.M.D.S. (Data) 2-                        |
| 2              | T.M.D.S. (Data) 2+                        |
| 3              | T.M.D.S. (Data) 2/4 Ekran                 |
| 4              | T.M.D.S. (Data) 4-                        |
| 5              | NT.M.D.S. (Data) 4+                       |
| 6              | Zegar DDC                                 |
| 7              | Dane DDC                                  |
| 8              | Brak połączenia                           |
| 9              | T.M.D.S. (Data) 1-                        |
| 10             | T.M.D.S. (Data) 1+                        |

| 11 | T.M.D.S. (Data) 1/3 Ekran          |
|----|------------------------------------|
| 12 | T.M.D.S. (Data) 3-                 |
| 13 | T.M.D.S. (Data) 3+                 |
| 14 | Zasilanie +5V                      |
| 15 | Uziemienie                         |
| 16 | Detekcja podłączania podczas pracy |
| 17 | T.M.D.S. (Data) 0-                 |
| 18 | T.M.D.S. (Data) 0+                 |
| 19 | T.M.D.S. (Data) 0/5 Ekran          |
| 20 | T.M.D.S. (Data) 5-                 |
| 21 | T.M.D.S. (Data) 5+                 |
| 22 | T.M.D.S. Ekran zegara              |
| 23 | T.M.D.S. Zegar +                   |
| 24 | T.M.D.S. Zegar -                   |

#### 20-pinowe zlacze DisplayPort

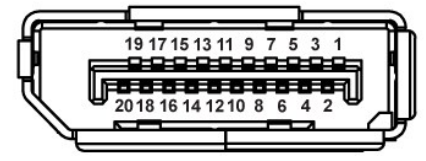

| Numer styku | 20-pinowa strona podlaczonego kabla sygnalowego |
|-------------|-------------------------------------------------|
| 1           | Zyla ML 3(n)                                    |
| 2           | Uziemienie                                      |
| 3           | Zyla ML 3(p)                                    |
| 4           | Zyla ML 2(n)                                    |
| 5           | Uziemienie                                      |
| 6           | Zyla ML 2(p)                                    |
| 7           | Zyla ML 1(n)                                    |
| 8           | Uziemienie                                      |
| 9           | Zyla ML 1(p)                                    |
| 10          | Zyla ML 0(n)                                    |
| 11          | Uziemienie                                      |
| 12          | Zyla ML 0(p)                                    |
| 13          | Uziemienie                                      |
| 14          | Uziemienie                                      |
| 15          | AUX CH (p)                                      |
| 16          | Uziemienie                                      |
| 17          | AUX CH (n)                                      |
| 18          | Wykrywanie bez wylaczania (Hot Plug)            |

## 19-pinowe Zlacze HDMI

Powrót

DP PWR

19

20

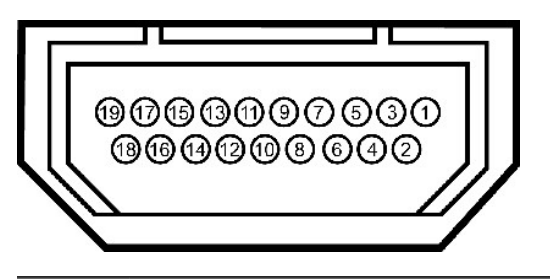

Numer styku 19-pinowa strona podlaczonego kabla sygnalowego (kabel niedostarczony)

- 2 T.M.D.S. Dane 2 Shield
- 3 T.M.D.S. Dane 2+
- 4 T.M.D.S. Dane 1+

| 5  | T.M.D.S. Dane 1 Shield   |
|----|--------------------------|
| 6  | T.M.D.S. Dane 1-         |
| 7  | T.M.D.S. Dane 0+         |
| 8  | T.M.D.S. Dane 0 Shield   |
| 9  | T.M.D.S. Dane 0-         |
| 10 | T.M.D.S. Clock +         |
| 11 | T.M.D.S. Clock Shield    |
| 12 | T.M.D.S. Clock -         |
| 13 | CEC                      |
| 14 | Reserved(N.C. on device) |
| 15 | SCL                      |
| 16 | SDA                      |
| 17 | DDC/CEC Ground           |
| 18 | +5V Power                |
| 19 | Hot Plug Detect          |

Zlacze S-video

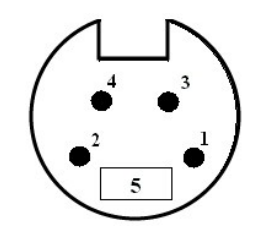

| Numer<br>styku | 5-pinowa strona podlaczonego kabla<br>sygnalowego (kabel niedostarczony) |
|----------------|--------------------------------------------------------------------------|
| 1              | Uziemienie                                                               |
| 2              | Uziemienie                                                               |
| 3              | LUMA                                                                     |
| 4              | CHROMA                                                                   |
| 5              | Uziemienie                                                               |

### Zlacze Composite Video

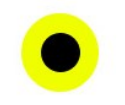

Luma Composite Chroma

### Zlacze Component Video

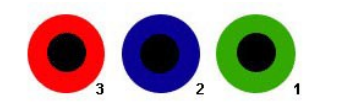

| Numer<br>styku | 3-pinowa strona podlaczonego kabla<br>sygnalowego (kabel niedostarczony) |
|----------------|--------------------------------------------------------------------------|
| 1              | Y (sygnal luminancji)                                                    |
| 2              | Pb (sygnal zróznicowania koloru)                                         |
| 3              | Pr (sygnal zróznicowania koloru)                                         |

## Interfejs USB (Universal Serial Bus) [Uniwersalna magistrala szeregowa]

This section gives you information about the USB ports that are available on the left side of your monitor.

UWAGA:Ten monitor obsluguje wysokiej szybkosci, certyfikowany interfejs USB 2.0.

| szybkosc Szybkosc<br>transmisji<br>danych | Zuzycie energii |  |
|-------------------------------------------|-----------------|--|
|-------------------------------------------|-----------------|--|

| Wysoka szybkosc | 480 Mbps | 2,5 W (maks., kazdy port) |
|-----------------|----------|---------------------------|
| Pelna szybkosc  | 12 Mbps  | 2,5 W (maks., kazdy port) |
| Niska szybkosc  | 1,5 Mbps | 2,5 W (maks., kazdy port) |

#### Zlacze USB do wysylania danych

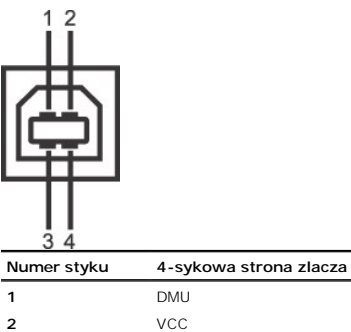

| 2 | VCC |
|---|-----|
| 3 | DPU |
| 4 | GND |

#### Zlacze USB do pobieranie danych

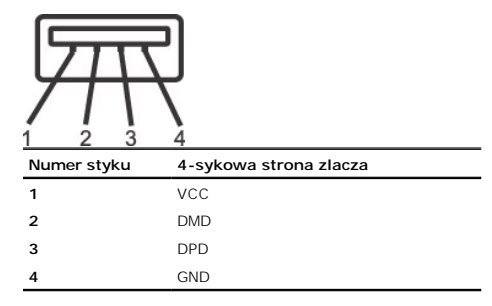

#### Porty USB:

U

1 upstream (przesylanie danych) - z tylu
 4 downstream (pobieranie danych) - 2 z tylu; 2 z lewej strony

UWAGA: Dzialanie USB 2.0, wymaga komputera obslugujacego standard 2.0

UWAGA: Interfejs USB monitora działa WYLACZNIE przy WLACZONYM (ON) zasilaniu monitora (lub w trybie oszczedzania energii). WYLACZENIE a następnie spowoduje ponowne przenumerowanie interfejsu USB; normalne funkcjonowanie dolaczonych urzadzen peryferyjnych bedzie mozliwe po kilku sekundach.

#### **ZdoInosc Plug and Play**

Monitor moze byc zainstalowany w kazdym systemie zgodnym ze standardem Plug and Play. Monitor automatycznie przekazuje do komputera informacje EDID ( Data [Rozszerzone dane identyfikacji monitora]) za pomoca protokolów DDC (Display Data Channel [Kanal danych monitora]), tak aby system mógl skonfigurowa zoptymalizowac ustawienia monitora. Więcej informacji na temat zmiany ustawień monitora można znaleźć w sekcji <u>Obsługa monitora</u>.

## Specyfikacje czytnika kart

#### Przeglad

- 1 Czytnik kart pamieci flash to urzadzenie do zapisu danych USB, które umozliwia odczyt informacji z karty pamieci i zapisywanie informacji na karcie.
- 1 Czytnik kart pamięci flash jest automatycznie rozpoznawany przez Windows® 2000, XP oraz Vista.
- Po zainstalowaniu i rozpoznaniu, kazda oddzielna karta pamieci (gniazdo), jest wyswietlana jako oddzielny naped/litera napedu.
   Naped ten umozliwia wykonywania wszystkich standardowych operacji na plikach (kopiowanie, usuwania, przeciaganie i upuszczanie, itd.).

#### Wlasciwosci

Czytnik kart pamieci flash ma nastepujace wlasciwosci:

- 1 Obsluga systemów operacyjnych Windows 2000, XP , Vista oraz Windows 7.
- 1 Brak wsparcia firmy Dell dla systemów Windows 9X
- 1 Urzadzenie pamieci masowej (nie sa wymagane sterowniki dla systemów Windows 2000, XP , Vista oraz Windows 7.)

# Certyfikat USB-IF Obsluga róznych kart pamieci

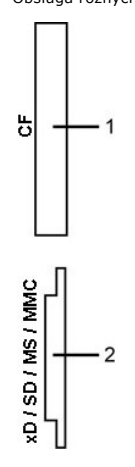

Nastepujaca tabela wymienia rodzaje kart pamieci obslugiwane przez gniazda:

| Numer gniazda | Typ kart pamieci flash                                                                                                    |
|---------------|----------------------------------------------------------------------------------------------------|
| 1             | Karta Compact Flash typ I/II (CF I/II)/dyski twarde ATA w wersji CF obslugiwane przez magistrale USB 2.0                                                                                                    |
| 2             | Karta pamieci xD<br>Karta Memory Stick (MS)/High Speed Memory Stick (HSMS)/karta Memory Stick Pro (MS PRO)/Memory Stick Duo z adapterem)<br>Karta Secure Digital (SD)/Mini Secure Digital (z adapterem)/karta TransFlash (z adapterem)<br>Karta MultiMedia Card (MMC)/Karta Reduced Size MultiMedia Card (z adapterem) |

### Dane techniczne panelu plaskiego

| Typ ekranu                              | Aktywna matryca - TFT LCD                                                  |
|-----------------------------------------|----------------------------------------------------------------------------|
| Wymiary ekranu                          | 30 cali (30-calowy widzialny<br>rozmiar obrazu)                            |
| Wstepnie ustawiony obszar wyswietlania: |                                                                            |
| W poziomie                              | 641.28 mm (25.25 cala)                                                     |
| W pionie                                | 400.80 mm (15.78 cala)                                                     |
| Rozstaw pikseli                         | 0,2505 mm                                                                  |
| Kat widzenia                            | typowy 178° (w pionie), typowy<br>178° (w poziomie)                        |
| Luminancja wyjscia                      | 370 CD/m <sup>2</sup> (typowa)                                             |
| Wspólczynnik kontrastu                  | 1000 do 1 (typowy)                                                         |
| Kontrast dynamiczny ratio               | 3000 do 1 (typowy)                                                         |
| Powloka powierzchni ekranu              | Antyodblaskowy z twarda<br>powloka 3H                                      |
| Podswietlenie                           | Szeroki ekran CCFL (9) z<br>systemem podswietlenia                         |
| Gama kolorów (typowa)                   | 117%*                                                                      |
| Czas odpowiedzi                         | Typowe 8ms (szary do szarego)<br>i maksymalnie 12ms (czarny do<br>białego) |

\* Gama kolorów 3008WFP (typowa) wykorzystuje standardy testowe CIE1976 (117%) oraz CIE1931 (100.6%).

#### Rozdzielczosc

#### Wejscie sygnalu analogowego

Poziomy zakres skanowania30 kHz do 94 kHz (automatyczne)Pionowy zakres skanowania56 Hz do 86 Hz (automatyczne)Optymalna, wstepnie<br/>skonfigurowana1920 x 1200 przy 60 HzNajwyzsza, wstepnie<br/>skonfigurowana1920 x 1200 przy 60 Hz

#### rozdzielczosc

Wejscie sygnalu cyfrowego (dwa zlacza DVI\* i DisplayPort)

| Poziomy zakres skanowania                              | 30 kHz do 112.5 kHz (automatyczne) |
|--------------------------------------------------------|------------------------------------|
| Pionowy zakres skanowania                              | 56 Hz do 86 Hz (automatyczne)      |
| Optymalna, wstepnie<br>skonfigurowana<br>rozdzielczosc | 2560 x 1600 przy 60 Hz             |
| Najwyzsza, wstepnie<br>skonfigurowana<br>rozdzielczosc | 2560 x 1600 przy 60 Hz             |

\* 3008WFP obsługuje zawartość HDCP do rozdzielczości 1920 x 1080 przez wejście DVI.

## Obslugiwane Tryby Video

| Mozliwosci wyswietlania video<br>(odtwarzanie HDMI)      | 480i/480p/576i/576p/720p/1080i/1080p |
|----------------------------------------------------------|--------------------------------------|
| Mozliwosci wyswietlania video<br>(odtwarzanie Composite) | 480i/576i                            |
| Mozliwosci wyswietlania video<br>(odtwarzanie S-Video)   | 480i/576i                            |
| Mozliwosci wyswietlania video<br>(odtwarzanie Component) | 480i/480p/576i/576p/720p/1080i/1080P |

## Wstepnie skonfigurowane tryby wyswietlania

| Tryb wyswietlania | Czestotliwosc pozioma<br>(kHz) | Czestotliwosc pionowa<br>(Hz) | Zegar pikseli<br>(MHz) | Polaryzacja<br>synchronizacji<br>(pozioma/pionowa) |
|-------------------|--------------------------------|-------------------------------|------------------------|----------------------------------------------------|
| VESA, 720 x 400   | 31.47                          | 70.0                          | 28.322                 | -/+                                                |
| VESA, 640 x 480   | 31.47                          | 60.0                          | 25.175                 | -/-                                                |
| VESA, 640 x 480   | 37.5                           | 75.0                          | 31.5                   | -/-                                                |
| VESA, 800 x 600   | 37.88                          | 60.0                          | 40                     | +/+                                                |
| VESA, 800 x 600   | 46.88                          | 75.0                          | 49.5                   | +/+                                                |
| VESA, 1024 x 768  | 48.36                          | 60.0                          | 65.0                   | -/-                                                |
| VESA, 1024 x 768  | 60.02                          | 75.0                          | 78.75                  | +/+                                                |
| VESA, 1152 x 864  | 67.5                           | 75.0                          | 108                    | +/+                                                |
| VESA, 1280 x 800  | 49.7                           | 60.0                          | 83.5                   | -/+                                                |
| VESA, 1280 x 1024 | 64.0                           | 60.0                          | 108                    | +/+                                                |
| VESA, 1280 x 1024 | 80.0                           | 75.0                          | 135                    | +/+                                                |
| VESA, 1600 x 1200 | 75.0                           | 60.0                          | 162                    | +/+                                                |
| VESA, 1920 x 1200 | 74.6                           | 60.0                          | 193.5                  | -/+                                                |
| VESA, 2560 x 1600 | 98.71                          | 60.0                          | 268.5                  | +/-                                                |

## Parametry elektryczne

|                                                              | Analogowy RGB, 0,7 Wolt +/-5%, biegunowość dodatnia przy impedancji wejścia 75 Om<br>Digital DVI-D TMDS, 600mV na każdą linię zróżnicowania, biegunowość dodatnia przy<br>impedancji wejścia 50 Om |
|--------------------------------------------------------------|----------------------------------------------------------------------------------------------------|
| Sygnaly wejscia video                                        | HDMI TMDS, 600mV na kazda linie zróznicowania, biegunowosc dodatnia przy impedancji<br>wejscia 50 om lub 100 Om na kazda pare zróznicowania                                                        |
|                                                              | S-video, wejście Y 0.7 Wolt (p-p), wejście C 0,3 Wolt (p-p), sync(H+V) 0,3 Wolt (p-p),<br>impedancja wejścia 75 om                                                                                 |
|                                                              | Composite, 0,7 Wolt (Y+C), sync(H+V)0,3 Wolt, impedancja wejscia 75 Om,                                                                                                    |
| Sygnaly wejscia synchronizacji                               | Oddzielna synchronizacja pozioma i pionowa, bezbiegunowy poziom TTL, SOG (Composite SYNC przy zielonym)                                                                                            |
| Napiecie wejscia pradu<br>zmiennego / czestotliwosc/<br>prad | Prad zmienny 100 do 240 V / 50Hz / 60 Hz +/-3 Hz / 2.5A (maks.)                                                                                                    |
| Uderzenie pradowe                                            | 120V: 42A (Maks.) przy 0 <sup>o</sup> c<br>220V: 80A (Maks.) przy 0 <sup>o</sup> c                                                                                                    |

## Charakterystyki fizyczne

15-pinowe D-subminiaturowe, zlacze niebieskie; DVI-D, zlacze biale HDMI/DisplayPort, czarne zlacze

| Typ kabla sygnalowego                                                    | Cyfrowy: Odlaczany, DVI-D/DisplayPort, stale piny, po dostarczeniu odlaczony od monitora |
|--------------------------------------------------------------------------|------------------------------------------------------------------------------------------|
|                                                                          | Analogowy: Odlaczalny, D-Sub, 15-pinowe, podlaczony do monitora po dostarczeniu          |
|                                                                          | Interfejs multimedialny wysokiej rozdzielczości : Odłączany, HDMI, 19-styków             |
| Wymiary (z podstawa)                                                     |                                                                                          |
| Wysokosc (maksymalne obnizenie)                                          | 18.98 cala (482.11 mm)                                                                   |
| Wysokosc (maksymalne wysuniecie)                                         | 22.52 cala (572.11 mm)                                                                   |
| Szerokosc                                                                | 27.43 cala (696.67 mm)                                                                   |
| Glebokosc                                                                | 9.35 cala (273.43 mm)                                                                    |
| Wymiary (bez podstawy)                                                   |                                                                                          |
| Wysokosc                                                                 | 18.07 cala (459.07 mm)                                                                   |
| Szerokosc                                                                | 27.43 cala (696.67 mm)                                                                   |
| Glebokosc                                                                | 3.76 cala (95.50 mm)                                                                     |
| Wymiary podstawy                                                         |                                                                                          |
| Wysokosc (maksymalne obnizenie)                                          | 13.44 cala (341.50 mm)                                                                   |
| Wysokosc (maksymalne wysuniecie)                                         | 16.99 cala (431.50 mm)                                                                   |
| Szerokosc                                                                | 14.96 cala (380 mm)                                                                      |
| Glebokosc                                                                | 9.35 cala (237.43 mm)                                                                    |
| Waga                                                                     |                                                                                          |
| Waga z opakowaniem                                                       | 41.41 funta (18.8 kg)                                                                    |
| Waga z podstawa i kablami                                                | 34.36 funta (15.6 kg)                                                                    |
| Waga bez podstawy<br>(Do montazu sciennego lub montazu VESA - bez kabli) | 23.57 funta (10.7kg)                                                                     |
| Waga podstawy                                                            | 9.03 funta (4.1 kg)                                                                      |

## Charakterystyka srodowiskowa

| Temperatura:           |                                                                                            |
|------------------------|--------------------------------------------------------------------------------------------|
| Dzialanie              | 5° do 35°C (41° do 95°F)                                                                   |
| Wylaczenie             | Przechowywanie: -20° do 60°C (-4° do 140°F)<br>Przenoszenie: -20° do 60°C (-4° do 60,00°C) |
| Wilgotnosc:            |                                                                                            |
| Dzialanie              | 10% do 80% (bez kondensacji)                                                               |
| Wylaczenie             | Przechowywanie: 5% do 90% (bez kondensacji)<br>Przenoszenie: 5% do 90% (bez kondensacji)   |
| Wysokosc geograficzna: |                                                                                            |
| Dzialanie              | Maksymalnie 3657,6m (12.000 stóp)                                                          |
| Wylaczenie             | Maksymalnie 12192 m (40000 stóp)                                                           |
| Rozpraszanie ciepla    | 853.6 BTU/godzine (maksymalne)<br>556.55 BTU/godzine (typowe)                              |

# Przewodnik konserwacji

### Czyszczenie monitora

OSTRZEZENIE: Przed przystapieniem do czyszczenia monitora, nalezy przeczytac i zastosowac sie do instrukcji bezpieczenstwa.

OSTRZEZENIE: Przed rozpoczeciem czyszczenia monitora, nalezy odlaczyc kabel zasilajacy monitora od gniazda zasilania.

W czasie rozpakowywania, czyszczenia lub przenoszenia monitora, nalezy postepowac zgodnie z instrukcjami podanymi ponizej:

- Do czyszczenia ekranu antystatycznego, nalezy uzywac lekko zwilzonej w wodzie, miekkiej, czystej szmatki. Jesli to mozliwe, nalezy uzywac specjalnych materiałów do czyszczenia ekranu lub srodków odpowiednich do czyszczenia powierzchni antystatycznych. Nie nalezy stosowac benzenu, rozpuszczalników, amoniaku, materiałów o wlasnosciach sciernych lub sprezonego powietrza.
   Do czyszczenia monitora stosowac ciepla, lekko zwilzona szmatke. Unikac stosowania jakichkolwiek detergentów, poniewaz moga one pozostawiac mieczny nalot na monitorze.
   W przypadku zauwazenia bialego proszku w czasie rozpakowywania monitora, zetrzec go za pomoca sciereczki.
   Monitor nalezy obslugiwac ostroznie, poniewaz rysy sa bardziej widoczne a ciemnej niz na jasnej obudowie.
   Aby zachowac najlepsza jakosc obrazu monitora, nalezy uzywac dynamicznie zmieniajacego sie wygaszacza ekranu i wylaczac zasilanie monitora, gdy nie jest on uzywany

### Dodatek

Podrecznik uzytkownika monitora plaskoekranowego Dell™ 3008WFP

- Instrukcje bezpieczenstwa
- Uwaga FCC (tylko USA) i inne informacje dotyczace przepisów
- Kontaktowanie sie z firma De

# ▲ OSTRZEZENIE: Instrukcje bezpieczenstwa

OSTRZEZENIE: Uzywanie elementów sterowania, regulacji lub procedur, innych niz okreslone w dokumentacji, moze spowodowac narazenie na porazenie pradem elektrycznym, zagrozenia zwiazane z pradem elektrycznym i/lub zagrozenia mechaniczne.

Dodatkowe informacje dotyczace bezpieczenstwa, patrz Przewodnik informacyjny produktu.

## Uwaga FCC (tylko USA) i inne informacje dotyczace przepisów

Uwaga FCC i inne informacje dotyczace przepisów, mozna uzyskac na stronie sieci web przepisów zgodnosci, pod adresem www.dell.com/regulatory\_compliance.

#### Kontaktowanie sie z firma De

Klienci w USA powinni dzwonic na numer 800-WWW-DELL (800-999-3355).

**WAGA:** Jezeli nie masz właczonego polaczenia internetowego, informacje kontaktowe mozesz znalezc na fakturze, dokumencie zakupu, w liscie przewozowym, na rachunku lub w katalogu produktów Dell.

Dell oferuje kilka opcji wsparcia i serwisu on-linie lub telefonicznego. Dostepnosc zalezy od kraju i produktu, a niektóre z usług moga byc w Twoim rejonie niedostepne. Aby skontaktowac sie z Dell w sprawie sprzedazy, wsparcia technicznego lub problemów serwisowanych klientów:

- 1. Wejdz na strone support.dell.com
- 2. Zweryfikuj swój kraj lub region w rozwijalnym menu Wybierz kraj/region na dole strony.
- 3. Kliknij Kontakt na module po lewej stronie.
- 4. Wybierz lacze do odpowiedniej uslugi lub wsparcia zaleznie od potrzeby.
- 5. Wybierz sposób kontaktu z Dell, który jest dla Ciebie wygodny.

#### Ustawienia monitora Podrecznik uzytkownika monitora plaskoekranowego Dell™ 3008WFP

# Jesli posiadasz komputer DellT typu desktop lub przenosny komputer DellT z dostepem do Internetu

1. Pobierz i zainstaluj najnowszy sterownik dla karty graficznej z witryny Dell Support pod adresem: support.dell.com.

2.Ustaw rozdzielczość na 1920 x 1200/2560 x 1600.

WWAGA: Jeśli nie można ustawić rozdzielczości na 1920 x 1200/2560 x 1600 należy skontaktować się z DellT i uzyskać informację o adapterze grafiki obsługującym te rozdzielczości.

#### Ustawienia monitora

Podrecznik uzytkownika monitora plaskoekranowego Dell™ 3008WFP

# Jesli posiadasz komputer typu desktop, komputer przenosny lub karte graficzna, innej marki niz DellT

W systemie Windows XP:

1. Kliknij prawym przyciskiem pulpit i kliknij Właściwości wyświetlania.

2. Wybierz zakladke Ustawienia.

- 3. Wybierz Zaawansowane.
- 4. Wybierz zakładkę Adapter. Opcja Typ adaptera pokazuje adaptery grafiki obecne w systemie.

5. Pobierz i zainstaluj najnowsze sterowniki ze stron sieci web producentów kart graficznych. (Sterowniki dla karty graficznej ATI/NVIDIA można pobrać pod adresem: <a href="http://www.NVIDIA.com">www.ATI.com/www.NVIDIA.com</a>).

6. Ustaw rozdzielczość na 1920x1200 dla wejścia analogowego lub 2560x1600 dla wejścia cyfrowego/DisplayPort.

- W systemie Windows Vista<sup>®</sup> lub Windows 7:
- 1. Kliknij prawym przyciskiem pulpit i kliknij Personalizacja.
- 2. Kliknij Zmień ustawienia wyświetlania.
- 3. Kliknij Ustawienia zaawansowane.
- 4. Zidentyfikuj posiadany kontroler graficzny na podstawie napisu w górnej czesci okna (np. NVIDIA, ATI, Intel, itd.).
- 5. Sprawdz obecnosc aktualizacji sterownika na stronie sieci web dostawcy karty graficznej (na przyklad, http://www.ATI.com OR http://www.NVIDIA.com ).

6. Po instalacji sterowników do karty graficznej, spróbuj ponownie ustawic rozdzielczosc na 1920 x 1200/2560 x 1600.

NOTE: Jeśli nie można ustawić rozdzielczości na 1920 x 1200/2560 x 1600 należy skontaktować się z producentem lub rozważyć zakupienie adaptera grafiki obsługującego rozdzielczość 1920 x 1200/2560 x 1600.

## Obsluga monitora

#### Podrecznik uzytkownika monitora plaskoekranowego Dell™ 3008WFP

Korzystanie elementów sterowania na panelu czolowym

- Menu ekranowe (OSD) Menu
- Ustawianie optymalnej rozdzielczosci
- Uzywanie panela Dell Soundbar (opcjonalny)
- Nachylanie, obracanie, wydluzanie w pionie

### Korzystanie elementów sterowania na panelu czolowym

Use the control buttons on the front of the monitor to adjust the characteristics of the image being displayed. As you use these buttons to adjust the controls, an OSD shows the numeric values of the characteristics as they change.

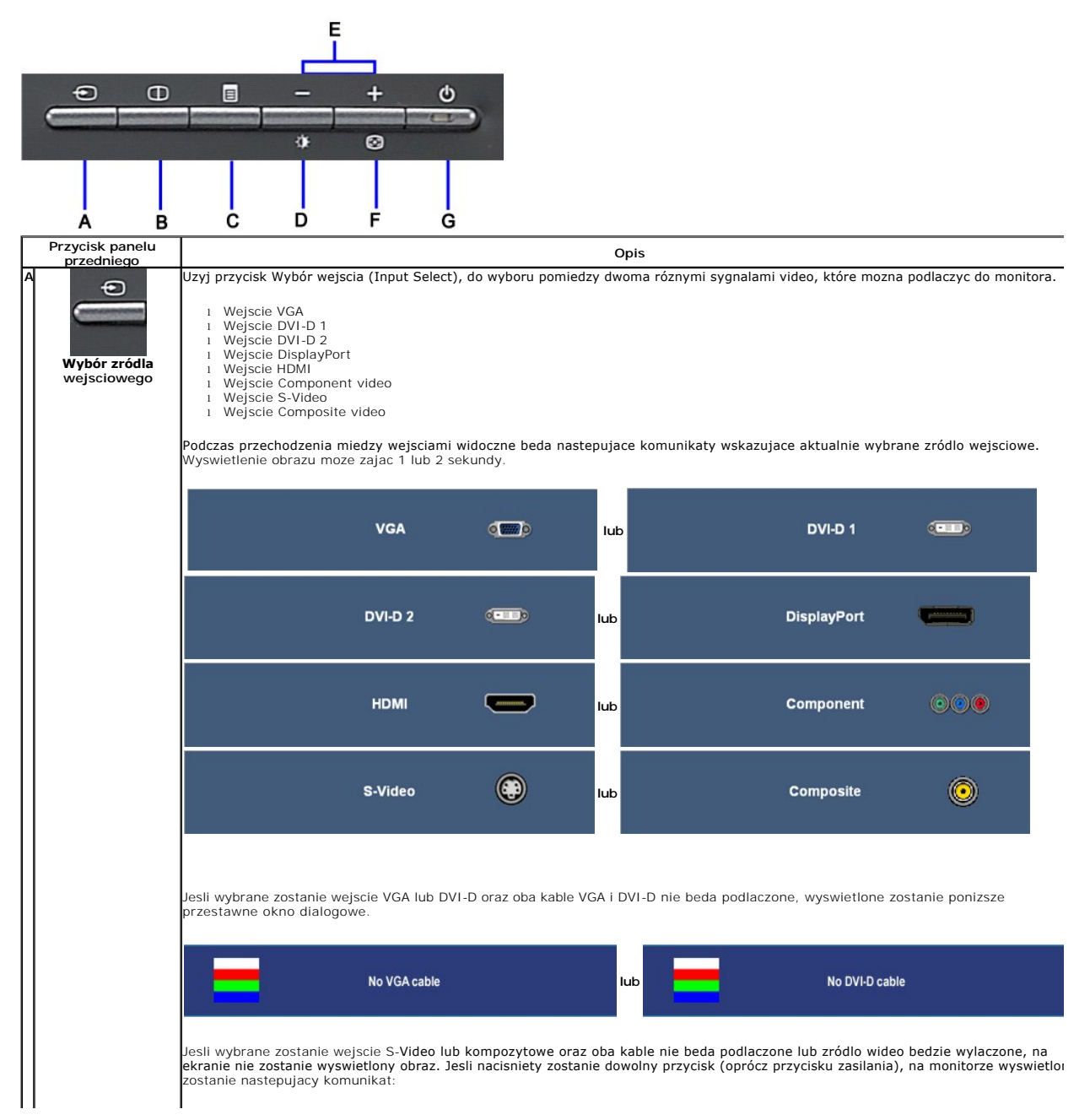

|   |                                                     |                                                                      | HDMI                                                                                                    | :                                                                  | NO INPUT                                                                                   | lub                                                  | ۲                                                                | S-VIDEO                                                                   | :                                                     | NO INPUT                                                   |                                                                                                   |             |
|---|-----------------------------------------------------|----------------------------------------------------------------------|----------------------------------------------------------------------------------------------------|--------------------------------------------------------------------|--------------------------------------------------------------------------------------------|------------------------------------------------------|------------------------------------------------------------------|---------------------------------------------------------------------------|-------------------------------------------------------|------------------------------------------------------------|---------------------------------------------------------------------------------------------------|-------------|
|   |                                                     | ٢                                                                    | COMPOSITE                                                                                                  | :                                                                  |                                                                                            | lub                                                  | 000                                                              | COMPONENT                                                                 | :                                                     | NO INPUT                                                   |                                                                                                   |             |
| B | Wybór Picture by<br>Picture (PBP)                   | Uzyj tego p                                                          | orzycisku do uakt                                                                                          | ywnieni                                                            | a regulacji try                                                                            | /bu Pic                                              | ture by Pic                                                      | ture (PBP).                                                               |                                                       |                                                            |                                                                                                   |             |
| C | Menu OSD / wybór                                    | Za pomoca                                                            | przycisku MENU                                                                                             | mozna                                                              | otworzyc mei                                                                               | nu ekra                                              | anowe OSE                                                        | ) i wybierac poz                                                          | zycje mer                                             | nu OSD. Patrz                                              | : sekcja <u>Dostep do systemu mer</u>                                                             | <u>iu</u> . |
|   | Przycisk skrótu                                     | Za pomoca                                                            | tego przycisku                                                                                             | mozna u                                                            | uzyskac bezpo                                                                              | osredn                                               | i dostep do                                                      | o menu sterowa                                                            | ania "Brig                                            | ghtness" (Jasr                                             | nosc) i "Contrast" (Kontrast).                                                                    | _           |
| E | → +<br>↓ ⊙<br>W dól (-) i w góre                    | Za pomoca                                                            | tych przycisków                                                                                            | r mozna                                                            | przechodzic i                                                                              | i regulo                                             | owac ustav                                                       | vienia suwaka (                                                           | (zmniejsz                                             | ac/zwiekszac                                               | zakresy) w menu OSD.                                                                              |             |
| F | Automatyczna<br>regulacja                           | Za pomoca<br>biezacego v<br>Automatyc:<br>jest dalsze<br>(Dokladnie) | tego przycisku<br>wejscia monitora<br>AUTO ADJUST<br>zna regulacja un<br>dostrojenie mon<br>1 w menu DISPL | mozna i<br>a na cza<br>MENT II<br>nozliwia<br>itora pri<br>AY SETT | uaktywnic me<br>rnym ekranie<br>N PROGRESS<br>automatyczn<br>zy uzyciu eler<br>INGS (USTAW | enu au:<br>wyswi<br>s<br>e dostr<br>mentóv<br>'IENIA | tomatyczn<br>ietlane jes<br>osowanie r<br>v sterowan<br>EKRANU). | ej konfiguracji<br>t nastepujace c<br>nonitora do prz<br>ia Pixel Clock ( | i regulac<br>okno dialo<br>zychodza<br><b>Coarse)</b> | :ji. Podczas a<br>ogowe:<br>cego sygnalu<br>[Zegar pikseli | utomatycznego dostosowywania<br>wideo. Po jej wykonaniu mozliw<br>(Ogólnie)] i Phase (Fine) [Faza | a (         |
| G | Przycisk zasilania<br>(ze wskaznikiem<br>zasilania) | kabli.<br>Przycisk za<br>Niebieski w<br>energii DPM                  | silania nalezy st<br>silania nalezy st<br>rskaznik LED ozn<br>IS.                                          | egulacja<br>osowac<br>acza, ze                                     | do wlaczania<br>e monitor dzia                                                             | ia sie j<br>i wylad                                  | czania mor                                                       | eciu przycisku p<br>hitora.<br>iunkcjonalny. B                            | orzy brakı<br>ursztyno                                | u aktywnego s<br>wy wskaznik l                             | sygnalu video lub podlaczonych<br>LED oznacza tryb oszczedzania                                   |             |

# Menu ekranowe (OSD) Menu

### Dostep do menu System

**WWAGA**: Po zmianie ustawien, a nastepnie kontynuuowaniu ustawien w innym menu lub wyjsciu z menu OSD, monitor automatycznie zapisuje zmiany.Zmiany sa równiez zapisywane po zmianie ustawien i zaczekaniu na zakonczenie wyswietlania menu OSD.

1. Nacisnij przycisk Menu, aby otworzyc menu OSD i wyswietlic główne menu.

#### Menu glówne wejscia analogowego (VGA)

| ×    | <u>ن</u>                 | •              | <b>•</b>        |        | 26                  | <b>E2</b>         |                 |
|------|--------------------------|----------------|-----------------|--------|---------------------|-------------------|-----------------|
| EXIT | BRIGHTNESS<br>& CONTRAST | AUTO<br>ADJUST | INPUT<br>SOURCE | PRESET | DISPLAY<br>SETTINGS | OTHER<br>SETTINGS | PBP<br>SETTINGS |

lub

Menu glówne wejscia nie analogowego (nie VGA)

|      | ÷.         | Ð      | •      | 36       |          |          |
|------|------------|--------|--------|----------|----------|----------|
| EXIT | BRIGHTNESS | INPUT  | PRESET | DISPLAY  | OTHER    | PBP      |
|      | & CONTRAST | SOURCE | MODES  | SETTINGS | SETTINGS | SETTINGS |

UWAGA: Funkcje Auto Adjust (Automatyczna regulacja), Positioning (Pozycjonowanie) i Image Settings (Ustawienia obrazu), sa dostepne wylacznie w przypadku wykorzystywania zlacza analogowego (VGA).

- w przybadu wykorzystywana pod wykorzystywana pod w celu przechodzeniu pomiedzy opcjami ustawien. Przy przechodzeniu z jednej ikony na inna, podswietlana jest nazwa opcji. Przedstawiona ponizej tabela zawiera kompletna liste wszystkich opcji dostepnych dla monitora.
  Nacisnij raz przycjsk Menu, aby uaktywnic podswietlona opcje.
- 4. Nacisnij przycisk Θ albo 🏵 aby wybrac wymagany parametr.
- Nacisnij 🖲 Menu, aby przejsc do paska suwaka, a nastepnie uzyj przycisków 🕞 oraz 🕀, zgodnie ze wskaznikami w menu, aby przeprowadzic 5. zmiany.

Wybierz opcje "back" (Wstecz), aby wrócic do menu głównego lub opcje "exit" (Wyjdz), aby wyjsc z menu OSD. 6.

| Ikona | Menu i podmenu                             | Opis                                                                                                    |  |  |  |  |  |
|-------|--------------------------------------------|----------------------------------------------------------------------------------------------------|--|--|--|--|--|
| ×     | Wyjscie (Exit)                             | Wybierz w celu wyjscia z menu głównego                                                                                                    |  |  |  |  |  |
| -Ò.   | Jasnosc/Kontrast<br>(Brightness/Contrast)  | a pomoca tego menu mozna uaktywnic regulacje jasnosci/kontrastu.                                                                                                    |  |  |  |  |  |
|       |                                            | Back                                                                                                    |  |  |  |  |  |
|       |                                            | Brightness 🔆 50                                                                                                    |  |  |  |  |  |
|       |                                            | Contrast 50                                                                                                    |  |  |  |  |  |
|       |                                            | Exit Menu                                                                                                    |  |  |  |  |  |
|       | Back (Wstecz)                              | Nacisnij przycisk 📵, aby wrócic do menu głównego.                                                                                                    |  |  |  |  |  |
|       | Jasnosc<br>(Brightness)                    | Funkcja Brightness (Jasnosc) umozliwia regulacje luminacji podswietlenia.                                                                                                    |  |  |  |  |  |
|       | Kontrast<br>(Contrast)                     | Ivacisnij przycisk , aby zwiekszyc jasnosc, a przycisk , aby zmniejszyc jasnosc (min. 0 ~ maks. 100). Wyreguluj Jasnosc (Brightness), a nastepnie tylko wtedy gdy potrzebna jest dalsza regulacja, wyreguluj Kontrast (Contr. Nacisnij przycisk , aby zwiekszyc kontrast, a przycisk , aby zmniejszyc kontrast (min. 0 ~ maks. 100). Funkcja Contras (Kontrast) umozliwia regulacie stopnia róznicy miedzy ciemnymi i jasnymi miejscami ekranu monifora. |  |  |  |  |  |
|       | Exit Menu<br>(Wyjdz z menu)                | Nacisnij przycisk @,aby wyjsc z głównego menu OSD.                                                                                                    |  |  |  |  |  |
| [+]   | AUTOMATYCZNA<br>REGULACJA<br>(AUTO ADJUST) | Nawet jesli komputer rozpoznaje monitor podczas startu, funkcja automatycznej regulacji optymalizuje ustawienia wyswi<br>stosowania w okreslonych warunkach. tup.                                                                                                    |  |  |  |  |  |
|       |                                            | AUTO ADJUSTMENT IN PROGRESS                                                                                                    |  |  |  |  |  |
|       |                                            | UWAGA: W wiekszosci przypadków, Automatyczna regulacja (Auto Adjust) pozwala uzyskac najlepszy obraz dla danej<br>konfiguracji.<br>UWAGA: Opcja AUTO ADJUST (AUTOMATYCZNA REGULACJA) jest dostepna tylko w przypadku uzywania zlacza analogowe<br>(VGA).                                                                                                    |  |  |  |  |  |
| ₽     | ZRÓDLO<br>WEJSCIOWE<br>(INPUT              | Za pomoca menu INPUT SOURCE (ZRÓDLO WEJSCIOWE) mozna wybierac sposród róznych sygnalów wideo, które moga z podlaczone do monitora.                                                                                                    |  |  |  |  |  |

|              | SOURCE)                      |                                                                                                    |                                                              |                                                                                              |  |  |
|--------------|------------------------------|----------------------------------------------------------------------------------------------------|--------------------------------------------------------------|----------------------------------------------------------------------------------------------|--|--|
|              |                              | Back                                                                                                    |                                                              |                                                                                              |  |  |
|              |                              | Auto Select                                                                                                    | Scan for Input Sources                                       |                                                                                              |  |  |
|              |                              | VGA                                                                                                    |                                                              |                                                                                              |  |  |
|              |                              | DVI-D1                                                                                                    | •                                                            |                                                                                              |  |  |
|              |                              | DVI-D2                                                                                                    |                                                              |                                                                                              |  |  |
|              |                              | DisplayPort                                                                                                    |                                                              |                                                                                              |  |  |
|              |                              | HDMI                                                                                                    |                                                              |                                                                                              |  |  |
|              |                              | Component                                                                                                    | 000                                                          |                                                                                              |  |  |
|              |                              | S-Video                                                                                                    |                                                              |                                                                                              |  |  |
|              |                              | Composite                                                                                                    | ۲                                                            |                                                                                              |  |  |
|              |                              | Exit Menu                                                                                                    |                                                              |                                                                                              |  |  |
|              | Back (Wstecz)                | Nacisnij przycisk ወ, aby w                                                                                            | rócic do menu glównego.                                      |                                                                                              |  |  |
|              | Automatyczny<br><b>wybór</b> | Nacisnij 🛈, aby wyszukac                                                                                              | dostepne wejscia sygnalów.                                   |                                                                                              |  |  |
|              | VGA                          | Wybierz wejscie VGA, jesli                                                                                            | uzywane jest zlacze analogowe                                | e (VGA). Nacisnij przycisk (), aby wybrac zródlo wejsciowe VGA.                              |  |  |
| 0-==0        | DVI-D 1/<br>DVI-D 2          | Wybierz wejscie DVI-D, jes                                                                                            | li uzywane jest zlacze cyfrowe                               | (DVI). Nacisnij przycisk 🖲, aby wybrac zródło wejsciowe DVI.                                 |  |  |
| producting ( | DisplayPort                  | Wybierz wejscie DisplayPor                                                                                            | t jesli uzywane jest zlacze Dis                              | playPort. Nacisnij 📵 , aby wybrac zródlo wejscia DisplayPort.                                |  |  |
|              | HDMI                         | Wybierz wejscie HDMI jesli                                                                                            | uzywane jest zlacze HDMI. Na                                 | cisnij 🛈, aby wybrac zródlo wejscia HDMI.                                                    |  |  |
| <b></b>      | Component                    | Wybierz wejscie Component jesli uzywane jest zlacze component video. Nacisnij 🛈, aby wybrac zródlo wejscia component. |                                                              |                                                                                              |  |  |
| $\bigcirc$   | S-Video                      | Wybierz wejscie S-Video jesli uzywane jest zlacze S-Video. Nacisnij 📵, aby wybrac zródlo wejscia S-Video.             |                                                              |                                                                                              |  |  |
|              | Composite                    | Wybierz wejscie Composite                                                                                             | e jesli uzywane jest zlacze com                              | posite video. Nacisnij 🛈, aby wybrac zródlo wejscia composite.                               |  |  |
|              | Exit Menu (Wyjd<br>z z menu) | Nacisnij przycisk @,aby wy                                                                                            | yjsc z glównego menu OSD.                                    |                                                                                              |  |  |
|              | Tryb ustawien<br>wstepnych   | Za pomoca opcji Preset M<br>kolorów.Dostepne sa rózn                                                                  | odes (Tryby ustawien wstepny<br>e podmenu ustawien kolorów ( | ch) mozna dostosowywac tryb ustawien kolorów i temperature<br>dla wejscia VGA/DVI-D i wideo. |  |  |
|              | Podmenu                      |                                                                                                    |                                                              |                                                                                              |  |  |

| us                   | stawien                                                    |                                                                                                    |                                      | مستخلف فسنجع                        |                  |                     |                |                    |        |
|----------------------|------------------------------------------------------------|----------------------------------------------------------------------------------------------------|--------------------------------------|-------------------------------------|------------------|---------------------|----------------|--------------------|--------|
| ko                   | olorów dla<br>ejscia                                       | Back                                                                                                    |                                      |                                     |                  | Back                |                |                    |        |
| V                    | GA/DVI-D                                                   | Input Color Format                                                                                                    |                                      | YPbPr                               |                  | Input Color Format  |                | YPbPr              |        |
| Po                   | odmenu<br>stawien                                          | Gamma                                                                                                    |                                      | MAC                                 |                  | Gamma               |                | MAC                |        |
| ko                   | <b>olorów dla</b><br>ejscia Video                          | Color Setting Mode                                                                                                    |                                      | cs Video                            |                  | Color Setting Mode  |                |                    |        |
|                      |                                                            | Preset Modes                                                                                                    | -                                    | Desktop                             |                  | Preset Modes        | 🚥 Movi         | e                  |        |
|                      |                                                            |                                                                                                    |                                      | Multimedia                          |                  |                     | Game           | e                  |        |
|                      |                                                            |                                                                                                    | 124                                  | Game                                |                  |                     | Sport          | ts                 |        |
|                      |                                                            |                                                                                                    |                                      | Adobe BCB                           | dui              |                     |                |                    |        |
|                      |                                                            |                                                                                                    | _                                    | HOUSE NOD                           |                  |                     |                |                    |        |
|                      |                                                            |                                                                                                    |                                      | SRGB                                |                  | Hue                 |                | 50                 |        |
|                      |                                                            |                                                                                                    | -                                    | Warm                                |                  | Saturation          | <b>•</b>       | 50                 |        |
|                      |                                                            |                                                                                                    |                                      |                                     |                  | Color Reset         | Reset to Defau | ult Color Settings |        |
|                      |                                                            |                                                                                                    | 111                                  | Custom (R,G,B)                      |                  | Exit Menu           |                |                    |        |
|                      |                                                            | Exit Menu                                                                                                    |                                      |                                     |                  |                     |                |                    |        |
|                      |                                                            | Wejs                                                                                                    | cie VGA/                             | DVI-D                               |                  | w                   | ejscie Video   |                    |        |
|                      |                                                            |                                                                                                    |                                      |                                     |                  |                     |                |                    |        |
|                      |                                                            |                                                                                                    |                                      |                                     |                  |                     |                |                    |        |
| Ba                   | ack (Wstecz)                                               | Nacisnij przycisk 🔘                                                                                                    | , aby wró                            | cic do menu gló                     | wnego.           |                     |                |                    |        |
| Fo<br>We<br>(1)      | <b>ormat kolorów</b><br>ejsciowych<br>nput Color<br>ormat) | Wybierz opcje RGB,<br>monitor jest podlacz                                                                                                    | jezeli mor<br>cony do D <sup>1</sup> | nitor jest podlac<br>/D kablem YPbF | zony do k<br>Pr. | omputera lub do DV[ | ) kablem VGA I | ub kablem DVI.     | Wybie  |
| Ga                   | amma                                                       | W celu uzyskania innego trybu kolorów dla komputera PC i Mac.                                                                                                    |                                      |                                     |                  |                     |                |                    |        |
| Co<br>Ma<br>us<br>ko | olor Settings<br>ode (Tryb<br>stawien<br>blorów)           | Umozliwia wybór pomiedzy trybem Graphics (Grafika) i Video. Jesli do monitora jest podlaczony komputer nalezy wybrac<br>Graphics (Grafika). Jesli do monitora podlaczony jestDVD, STB lub VCR nalezy wybrac Video. |                                      |                                     |                  |                     |                |                    |        |
| Tr<br>w:<br>(M<br>VC | ryb ustawien<br>stepnych<br>vejscie<br>GA/DVI-D)           | Dla róznych trybów ogladania mozna wybrac rózne wstepne ustawienia kolorów.                                                                                                    |                                      |                                     |                  |                     |                |                    |        |
| De                   | esktop                                                     | Tryb odpowiedni dla aplikacji pulpitowych.                                                                                                    |                                      |                                     |                  |                     |                |                    |        |
| M                    | ultimedia                                                  | Tryb dla aplikacji mu                                                                                                    | ultimedialı                          | nych (np. odtwa                     | rzania wic       | leo).               |                |                    |        |
| Gr                   | гу                                                         | Tryb odpowiedni dla                                                                                                    | gier.                                |                                     |                  |                     |                |                    |        |
| Ac                   | dobe RGB                                                   | Ten tryb jest zgodny                                                                                                    | / z Adobe                            | RGB (1998).                         |                  |                     |                |                    |        |
| I sr                 | RGB                                                        | Tryb do emulacji 72% kolorów NTSC.                                                                                                    |                                      |                                     |                  |                     |                |                    |        |
| Ci                   | eple                                                       | Tryb Warm mode (Tryb cieply) umozliwia uzyskanie odcienia czerwieni. To ustawienie kolorów jest zwykle uzywane w<br>aplikacji obslugujacych wiele kolorów (edycja fotografii, multimedia, filmy itp.).             |                                      |                                     |                  |                     |                |                    |        |
| J Zin                | mne                                                        | Tryb Cool mode (Tryb zimny) umozliwia uzyskanie odcienia niebieskiego. To ustawienie kolorów jest zwykle uzywane aplikacji tekstowych (arkusze kalkulacyjne, programowanie, edytory tekstu itp.).                  |                                      |                                     |                  |                     |                |                    |        |
| Ni<br>(R             | iestandardowe<br>R,G,B)                                    | Uzyj przycisku Quu<br>przyroscie, od 0 do                                                                                                    | o 🕀, aby<br>100.                     | oddzielnie zwie                     | kszyc albo       | zmniejszyc wartosc  | kazdego z trze | ech kolorów (R,    | G, B), |
| Tr<br>w:<br>(v       | yby ustawien<br>stepnych<br>vejscie video)                 | Dla róznych trybów                                                                                                    | ogladania                            | a mozna wybrad                      | : rózne ws       | tepne ustawienia ko | lorów.         |                    |        |
| Fil                  | lm                                                         | Tryb odpowiedni do                                                                                                    | odtwarza                             | nia filmów.                         |                  |                     |                |                    |        |
|                      |                                                            |                                                                                                    |                                      |                                     |                  |                     |                |                    |        |

|           | Gry                                               | Tryb odpowiedni dla g                                                                                                    | gier.                                                                                                    |                             |                                                                         |                                                                        |        |  |  |  |
|-----------|---------------------------------------------------|----------------------------------------------------------------------------------------------------|----------------------------------------------------------------------------------------------------|-----------------------------|-------------------------------------------------------------------------|------------------------------------------------------------------------|--------|--|--|--|
|           | Sporty                                            | Tryb odpowiedni dla s                                                                                                    | scen sportowych.                                                                                                    |                             |                                                                         |                                                                        |        |  |  |  |
| *         | Przyroda                                          | Tryb odpowiedni dla scen przyrodniczych.                                                                                                    |                                                                                                    |                             |                                                                         |                                                                        |        |  |  |  |
| 8         | Odcien                                            | Ta funkcja umozliwia<br>wymaganego odcieni:<br>Uzyj przycisków 🎯 i<br>O zmienia odcien ob<br>E zmienia odcien ob<br>UWAGA: ustawienie                                                                                                    | Ta funkcja umozliwia przelaczanie kolorów obrazu video na bardziej zielone lub bardziej purpurowe. Stosowana jest do reg<br>wymaganego odcienia.<br>Uzyj przycisków 🏵 i 🛈 do regulacji barwy w zakresie '0' do '100'.<br>💬 zmienia odcien obrazu video na zielony.<br>🐨 zmienia odcien obrazu video na purpurowy. |                             |                                                                         |                                                                        |        |  |  |  |
| 0         | Nasycenie                                         | Ta funkcja sluzy do regulacji nasycenia kolorów obrazu video.<br>Uzyj przycisków 💭 I 🏵 do regulacji nasycenia w zakresie '0' do '100'.<br>Za pomoca przycisku Oobraz wideo staje sie bardziej monochromatyczny.<br>Za pomoca przycisku Oobraz wideo staje sie bardziej kolorowy.<br>UWAGA: ustawienie Saturation (Nasycenie) jest dostepne tylko dla wejscia wideo. |                                                                                                    |                             |                                                                         |                                                                        |        |  |  |  |
|           | Resetowanie<br>kolorów                            | Resetowanie ustawie                                                                                                    | n kolorów monitora do ustawien fa                                                                                                    | abrycz                      | nych.                                                                   |                                                                        |        |  |  |  |
|           | Exit Menu<br>(Wyjdz z menu)                       | Nacisnij przycisk 🛈,a                                                                                                    | by wyjsc z glównego menu OSD.                                                                                                    |                             |                                                                         |                                                                        |        |  |  |  |
| <b>53</b> | DI SPLAY<br>SETTINGS<br>(USTAWIENIA<br>EKRANU)    |                                                                                                    |                                                                                                    |                             |                                                                         |                                                                        |        |  |  |  |
|           | Podmenu tryb<br>ustawien<br>wyswietlania          | Back                                                                                                    |                                                                                                    |                             | Back                                                                    |                                                                        |        |  |  |  |
|           | dla wejscia<br>VGA/DVI-D                          | Wide Mode                                                                                                    | 1:1 Aspect FIII                                                                                                    |                             | Wide Mode                                                               | 1:1 Aspect Fill                                                        |        |  |  |  |
|           | Tryb ustawien<br>wyswietlania                     | Horizontal Position                                                                                                    | 50                                                                                                    |                             | Sharpness                                                               | 50                                                                     |        |  |  |  |
|           | Wejscie video                                     | Vertical Position                                                                                                    | 50                                                                                                    |                             | Dynamic Contrast                                                        | On OT                                                                  |        |  |  |  |
|           |                                                   | Sharpness                                                                                                    | 50                                                                                                    |                             | Display Info.                                                           | Display Monitor Information                                            |        |  |  |  |
|           |                                                   | Pixel Clock                                                                                                    | 50                                                                                                    | lub                         | Display Reset                                                           | Reset to Default Display Settings                                      |        |  |  |  |
|           |                                                   | Phase                                                                                                    | 50                                                                                                    |                             | Exit Menu                                                               |                                                                        |        |  |  |  |
|           |                                                   | Dynamic Contrast                                                                                                    | On Off                                                                                                    |                             |                                                                         |                                                                        |        |  |  |  |
|           |                                                   | Display Info.                                                                                                    | Display Monitor Information                                                                                                    |                             |                                                                         |                                                                        |        |  |  |  |
|           |                                                   | Display Reset                                                                                                    | Reset to Default Display Settings                                                                                                    |                             |                                                                         |                                                                        |        |  |  |  |
|           |                                                   | Exit Menu                                                                                                    |                                                                                                    |                             |                                                                         |                                                                        |        |  |  |  |
|           |                                                   | Wejsci                                                                                                    | ie VGA/DVI-D                                                                                                    |                             | Wej                                                                     | scie Video                                                             |        |  |  |  |
|           |                                                   | UWAGA: Tryby usta                                                                                                    | wien wyswietlania sa rózne dla wej                                                                                                    | isc VG                      | A/DVI-D i Video.                                                        |                                                                        |        |  |  |  |
|           | Back (Wstecz)                                     | Nacisnij przycisk 🕮, a                                                                                                    | aby wrócic do menu glównego.                                                                                                    |                             |                                                                         |                                                                        |        |  |  |  |
|           | Tryb Szeroki                                      | Regulacja wspólczynn                                                                                                    | ika proporcji obrazu do 1:1 lub do                                                                                                    | pelne                       | ego ekranu.                                                             |                                                                        |        |  |  |  |
| €→        | Horizontal Positi<br>on (Polozenie w<br>poziomie) | Uzyj przycisków Θi 🕻<br>maksymalna to "100"                                                                                                    | <ul> <li>, aby dostosowac pozycje obrazu<br/>(+).</li> </ul>                                                                                                    | ı z lev                     | vej oraz z prawej stro                                                  | ny. Wartosc minimalna to "0" (-).                                      | Warto: |  |  |  |
|           | Vertical Position<br>(Polozenie w pio<br>nie)     | Uzyj przycisków 🔘 (<br>UWAGA: Podczas kor<br>UWAGA: Podczas kor                                                                                                    | zystania ze zrodla DVI, ustawienia<br>D, aby dostosowac pozycje obrazu<br>zystania ze zródla DVI, ustawieni                                                                                                    | a pozi<br>1 w gó<br>a pion  | ome nie sa dostepne.<br>bre oraz w dól. Wartos<br>nowe nie sa dostepne. | sc minimalna +).                                                       |        |  |  |  |
|           | Sharpness<br>(Ostrosc)                            | Za pomoca tej funkcji                                                                                                    | obraz moze byc bardziej ostry lub                                                                                                    | mniej                       | j wyrazny.                                                              |                                                                        |        |  |  |  |
| Æ         | Pixel Clock<br>(Zegar pikseli)                    | Uzyj przycisków () i<br>Ustawienia Pixel Clock<br>mozna uzyskac doste                                                                                                    | 교, aby dostosowac wartosc ostros<br>k (Zegar pikseli) i Phase (Faza) um<br>p za pomoca glównego menu OSD                                                                                                    | sci od<br>nozliwi<br>, wybi | "0" do "100".<br>iaja dostosowanie mo<br>i <b>erajac pozycje</b> "Imag  | nitora do wlasnych preferencji. Do<br>e Settings" (Ustawienia obrazu). | ustaw  |  |  |  |
|           |                                                   | Uzyj przycisków Θi 🖗                                                                                                    | ${f \widehat{D}}$ , aby ustawic najlepsza jakosc o                                                                                                    | brazu                       |                                                                         |                                                                        |        |  |  |  |

|   | Phase (Faza)                                      | ezeli poprzez regulacje Faza (Phase), nie mozna uzyskac satysfakcjonujacych rezultatów, nalezy uzyc regulacji Zegar piksel<br>Clock) [zgrubna], a nastepnie ponownie uzyc regulacji Faza (Phase) [dokladna].<br>UWAGA: ustawienia Pixel Clock (Zegar pikseli) i Phase (Faza) sa dostepne tylko dla wejscia "VGA". |                                                                                                    |                                                                                                    |  |  |  |  |  |  |
|---|---------------------------------------------------|----------------------------------------------------------------------------------------------------|----------------------------------------------------------------------------------------------------|----------------------------------------------------------------------------------------------------|--|--|--|--|--|--|
|   | Dynamiczny<br><b>kontrast</b>                     | Regulacja Dynamic Co<br>Game Preset (Wstępn<br>(Regulacja jasno <b>ś</b> ci je                                                                                                    | egulacja Dynamic Contrast (Kontrast dynamiczny) pomaga w uzyskaniu wyższego kontrastu po wybraniu wstępnych usta<br>ame Preset (Wstępne Gry), Movie Preset (Wstępne Film), Sports Preset (Wstępne Sporty) i Nature Preset (Wstępne Przyr<br>Regulacja jasności jest wyłączana w trybie Dynamic Contrast (Kontrast dynamiczny) i zostanie wyświetlona w kolorze szar |                                                                                                    |  |  |  |  |  |  |
|   |                                                   | Uzyj przycisku Θ do v                                                                                                    | wlaczenia regulacji Dynamiczny konti                                                                                                    | rast.                                                                                                    |  |  |  |  |  |  |
|   |                                                   | Uzyj przycisku 🕀 do v                                                                                                    | wylaczenia regulacji Dynamiczny kon                                                                                                    | trast.                                                                                                    |  |  |  |  |  |  |
|   | Display Info<br>(Informacje o<br>monitorze)       | Wszystkie ustawienia                                                                                                    | dotyczace niniejszego monitora.                                                                                                    |                                                                                                    |  |  |  |  |  |  |
|   | Display Reset (R<br>esetowanie mon<br>itora)      | Resetowanie obrazu d                                                                                                    | io poczatkowych ustawien fabryczny                                                                                                    | ich.                                                                                                    |  |  |  |  |  |  |
|   | Exit Menu<br>(Wyjdz z menu)                       | Nacisnij przycisk 🛈,al                                                                                                    | by wyjsc z głównego menu OSD.                                                                                                    |                                                                                                    |  |  |  |  |  |  |
|   | OTHER<br>SETTINGS<br>(INNE<br>USTAWIENIA)         |                                                                                                    |                                                                                                    |                                                                                                    |  |  |  |  |  |  |
|   | Podmenu innych<br>ustawien                        | Back                                                                                                    |                                                                                                    |                                                                                                    |  |  |  |  |  |  |
|   |                                                   | Langauge                                                                                                    | Select Langauge                                                                                                    |                                                                                                    |  |  |  |  |  |  |
|   |                                                   | Menu Transparency                                                                                                    | E 50                                                                                                    |                                                                                                    |  |  |  |  |  |  |
|   |                                                   | Menu Timer                                                                                                    | <b>4</b> 50                                                                                                    |                                                                                                    |  |  |  |  |  |  |
|   |                                                   | Menul.ock                                                                                                    | Lock Unjack                                                                                                    |                                                                                                    |  |  |  |  |  |  |
|   |                                                   | Audio Options                                                                                                    | On During Power Save? Yes No                                                                                                    |                                                                                                    |  |  |  |  |  |  |
|   |                                                   | Audio Configuration                                                                                                    | 5.1 2                                                                                                    |                                                                                                    |  |  |  |  |  |  |
|   |                                                   | DDC/CI                                                                                                    | Enable Disable                                                                                                    |                                                                                                    |  |  |  |  |  |  |
|   |                                                   | LCD Conditioning                                                                                                    | Enable Disable                                                                                                    |                                                                                                    |  |  |  |  |  |  |
|   |                                                   | Factory Reset                                                                                                    | Reset All Settings                                                                                                    |                                                                                                    |  |  |  |  |  |  |
|   |                                                   | Exit Menu                                                                                                    |                                                                                                    |                                                                                                    |  |  |  |  |  |  |
|   | Back (Wstecz)                                     | Nacisnij przycisk 🖲, a                                                                                                    | aby wrócic do menu glównego.                                                                                                    |                                                                                                    |  |  |  |  |  |  |
|   | Language<br>(Jezyk)                               | <b>Opcja Language (Jezy</b><br>Japanese) (Angielski, H                                                                                                    | k) umozliwia ustawienie dla menu OS<br>Hiszpanski, Francuski, Niemiecki lub .                                                                                                    | SD jednego z pieciu jezyków (English, Espanol, Francais, Deutsch<br>Japonski).                                                        |  |  |  |  |  |  |
| E | Menu<br>Transparency<br>(Przezroczystosc<br>menu) | Za pomoca tej funkcji                                                                                                    | mozna ustawic tlo menu OSD od nie                                                                                                    | eprzezroczystego do przezroczystego.                                                                                                  |  |  |  |  |  |  |
| * | Menu Timer (Ze<br>gar menu)                       | OSD Hold Time (Czas<br>nacisnieciu przycisku.                                                                                                    | utrzymania menu OSD): umozliwia u<br>U <b>zyj przycisków ۞( ①</b> , aby ustawic                                                                                                    | istawienie czasu, w jakim menu OSD pozostaje aktywne po ostatr<br>: suwak, przy jednosekundowym przyroscie, od 5 do 60 sekund.        |  |  |  |  |  |  |
|   | Menu Lock (B<br>lokada men                        | Controls user access t<br>button.                                                                                                    | .o adjustments. When 'Lock' 🕀 is se                                                                                                    | elected, no user adjustments are allowed. All buttons are locked $\boldsymbol{\varepsilon}$                                           |  |  |  |  |  |  |
|   | u)                                                | UWAGA: Po zablokov<br>wybranym ustawienie<br>dowszystkich odpowi                                                                                                    | vaniu OSD, nacisniecie przycisku me<br>m Blokada OSD (OSD Lock). Wybierz<br>ednich ustawien.                                                                                                    | nu przenosi uzytkownika bezposrednio do menu ustawien OSD, z<br>z Nie (No) (-), aby wylaczyc blokade i umozliwic uzytkownikowi do     |  |  |  |  |  |  |
|   | Audio Options                                     | Mozna wybrac wlaczer<br>Wlaczenie tej funkcji z<br>Yes (Tak) – Wyłącze<br>No (Nie) – Włączenie                                                                                                    | nie lub wylaczenie audio, gdy kompu<br>zapewnia doskonale doswiadczenie d<br>nie zasilania audio w trybie oszczęd.<br>s zasilania audio w trybie oszczędzar                                                                                                    | iter znajduje sie w trybie oszczedzania energii.<br>Ila uzytkownika i optymalna wydajnosc monitora.<br>zania energii.<br>nia energii. |  |  |  |  |  |  |
|   | Konfiguracja<br><b>audio</b>                      | Opcja Audio oferuje dv<br>kanalami i wyboru wyr                                                                                                    | wa rodzaje konfiguracji kanalów audi<br>maganej opcji.                                                                                                    | io. Uzyj przycisku \Theta lub 🏵 do przelaczania pomiedzy 2 kanalam                                                                    |  |  |  |  |  |  |
|   | DDC/CI                                            | DDC/CI (Display Data<br>onitora (jasnosc, zrów<br>Wlaczenie tej funkcji z                                                                                                    | DC/CI (Display Data Channel/Command Interface [Kanal wyswietlania danych/Interfejs komend]) umozliwia regulacje para<br>nitora (jasnosc, zrównowazenie kolorów, itd.), poprzez aplikacje programowe komputera.<br>Vlaczenie tej funkcji zapewnia doskonale doswiadczenie dla uzytkownika i optymalna wydajnosc monitora.                                            |                                                                                                    |  |  |  |  |  |  |

|   |                                                             | Domyslne ustawienie to "Wlacz". Wybierz Wylacz w celu wylaczenia tej funkcji.                                                                                                    |
|---|-------------------------------------------------------------|----------------------------------------------------------------------------------------------------|
|   |                                                             | Pokazany ponizej komunikat z ostrzezeniem pojawia sie, po wybraniu "Wlacz DDC/CI":                                                                                                    |
|   |                                                             |                                                                                                    |
|   |                                                             | The function of adjusting display setting using PC application will be disabled.<br>Disable DDC/CI function? +No Yes+                                                                                                    |
|   | LCD<br>Conditioning<br>(Regeneracja<br>LCD)                 | Jesli obraz pozostaje na ekranie monitora, wybór LCD Conditioning (Regeneracja LCD) pomaga w eliminowaniu utrzymyv<br>obrazu. Działanie funkcji LCD Conditioning (Regeneracja LCD) moze potrwac kilka godzin. Powazniejsze przypadki utrwalen<br>okreslane sa jako wypalenie, funkcja LCD Conditioning (Regeneracja LCD) nie usuwa wypalenia obrazu. |
|   | 200)                                                        | Pokazany ponizej komunikat z ostrzezeniem pojawia sie, po wybraniu "Wlacz kondycjonowanie LCD":                                                                                                    |
|   |                                                             | This feature will help reduce minor cases of image retention.<br>Depending on the degree of image retention, the program may take some time to run.<br>Do you want to continue? 410 Yes+                                                                                                    |
|   |                                                             | UWAGA: Funkcje LCD Conditioning (Regeneracja LCD) nalezy stosowac wylacznie po wystapieniu problemu utrzymywania obrazu.                                                                                                    |
|   | Factory Reset<br>(Zerowanie do<br>ustawien<br>fabrucznych ) | Zerowanie opcji menu OSD do poczatkowych wartosci fabrycznych.                                                                                                    |
|   | Exit Menu                                                   | Nacisnij przycisk 🖲 aby wyjsc z głównego menu OSD.                                                                                                    |
| - | (Wyjdz z menu)                                              | Ta funkcia powoduje wyswietlenie okna z obrazów z innego zródla. Pozwala to na jednoczesne odladanie 2 obrazów z róz                                                                                                    |
|   | PBP                                                         | zródel.                                                                                                    |
|   |                                                             | Podmenu Picture by Picture (PBP) przy wylaczonym Picture by Picture (PBP)                                                                                                    |
|   |                                                             | Back                                                                                                    |
|   |                                                             | Mode On Off                                                                                                    |
|   |                                                             | PBP Source DVI-1 DVI-2 HDMI Composite S-Video                                                                                                    |
|   |                                                             | Exit Menu                                                                                                    |
|   |                                                             |                                                                                                    |
|   |                                                             | albo wejscie Component).                                                                                                    |
|   |                                                             | Back                                                                                                    |
|   |                                                             | VGA OTTO                                                                                                    |
|   |                                                             | DisplayPort                                                                                                    |
|   |                                                             | Component                                                                                                    |
|   |                                                             |                                                                                                    |
|   |                                                             | Exit Menu                                                                                                    |
|   |                                                             | Podmenu Picture by Picture (PBP) przy właczonym Picture by Picture (PBP) (Drugim zródłem sygnalu jest DVI lub HI                                                                                                    |
|   |                                                             |                                                                                                    |
|   |                                                             | Back.                                                                                                    |
|   |                                                             | Mode On Off                                                                                                    |
|   |                                                             | CPBP Source DVI-2 HDMI Composite S-Video                                                                                                    |
|   |                                                             | Preset Modes Desktop SRCB                                                                                                    |
|   |                                                             | Contrast 0 50                                                                                                    |
|   |                                                             | Exit Menu                                                                                                    |

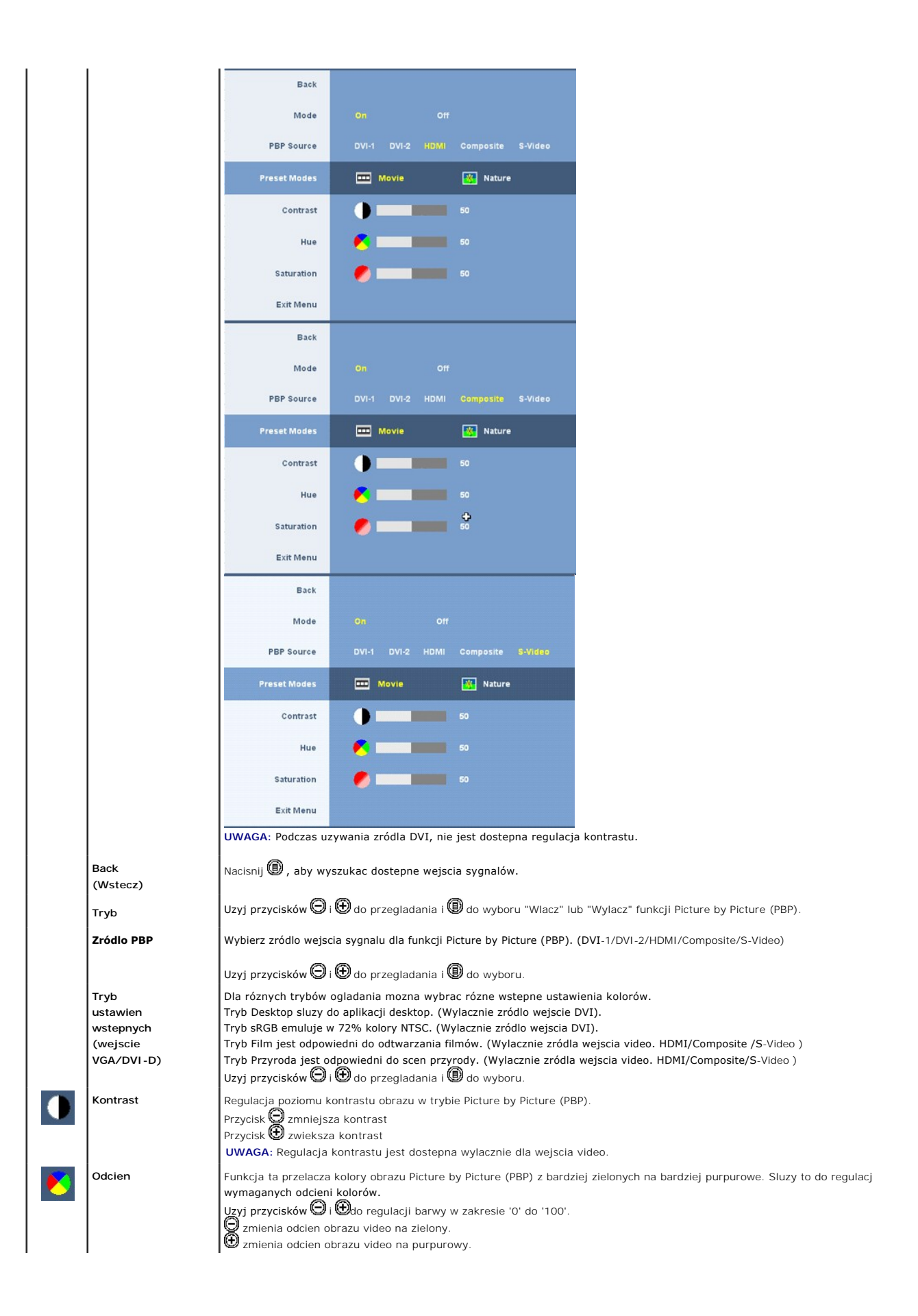

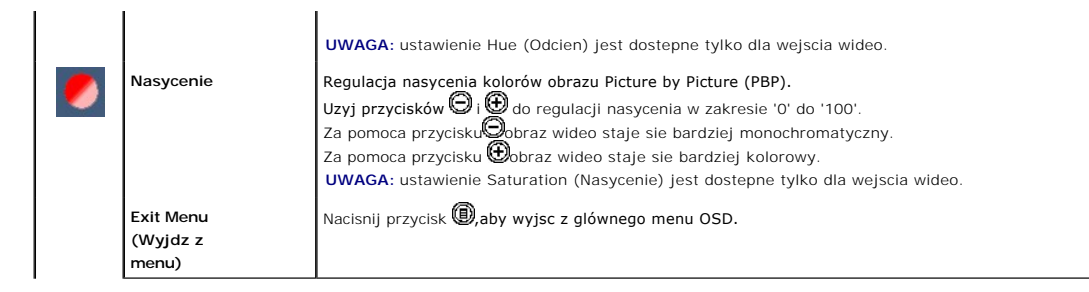

## Komunikaty ostrzegawcze OSD

Gdy monitor nie obsługuje okreslonego trybu rozdzielczosci, pojawi sie nastepujacy komunikat:

| Analog Input 🛛 💭                                                                                                 |     | Digital Input 💷                                                                                                  |
|----------------------------------------------------------------------------------------------------|-----|----------------------------------------------------------------------------------------------------|
| OUT OF RANGE SIGNAL<br>CANNOT DISPLAY THIS VIDEO MODE, CHANGE<br>COMPUTER DISPLAY IMPUT<br>TO 1920 X 1200 @ 60Hz | lub | OUT OF RANGE SIGNAL<br>CANNOT DISPLAY THIS VIDEO MODE, CHANGE<br>COMPUTER DISPLAY INPUT<br>TO 2560 X 1600 @ 60Hz |

Oznacza to, ze monitor nie moze zsynchronizowac sie z sygnalem odbieranym z komputera. Informacje dotyczace mozliwych do zaadresowania przez ten monitor zakresów czestotliwosci poziomej i pionowej zawiera czesc <u>Specyfikacje monitora</u>. Dla wejscia analogowego, zaleca sie uzywanie rozdzielczosci 1920 x 1200. Dla wejscia cyfrowego zaleca sie stosowanie rozdzielczosci 2560 x 1600.

Po naciśnięciu dowolnego przycisku, innego niż przycisk zasilania, wyświetlone zostaną następujące komunikaty, w zależności od wybranego wejścia:

| Wejscie VGA/DVI-D                                                                                               |    | Wejscie Video |           |   |          |         |   |          |
|----------------------------------------------------------------------------------------------------|----|---------------|-----------|---|----------|---------|---|----------|
| Analog Input 🖉 🔲 💭                                                                                              |    | •             | HDMI      | : | NO INPUT | S-VIDEO | : | NO INPUT |
| There is no signal coming from your computer.<br>Press any key on the keyboard or mouse to wake it or press the | or |               |           |   |          |         |   |          |
| Input button on your display to switch to another source.                                                       |    | ۲             | COMPOSITE |   | NO INPUT |         |   |          |

W trybie Picture by Picture (PBP), gdy monitor nie wykrywa wybranego sygnalu wejscia, do czasu zamkniecia ekranu OSD wyswietlany bedzie jeden z nastepujacych komunikatów.

| 1. VGA                                                                                                    | 2. DVI-D 1 / DVI-D 2                                                                                                    | 3. DisplayPort                                                                                                    |
|----------------------------------------------------------------------------------------------------|----------------------------------------------------------------------------------------------------|----------------------------------------------------------------------------------------------------|
| Analog input There is no signal coming from your computer.<br>Press any key on the keyboard or mouse to wake it or press the<br>Input button on your display to switch to another source.                    | NO DVI-D CABLE                                                                                                    | NO DISPLAYPORT CABLE                                                                                                    |
| 4. HDMI                                                                                                    | 5. S-Video                                                                                                    | 6. Composite                                                                                                    |
| HDMI : NO INPUT                                                                                                    | S-VIDEO : NO INPUT                                                                                                    | COMPOSITE : NO INPUT                                                                                                    |
| 7. Component                                                                                                    |                                                                                                    |                                                                                                    |
| COMPONENT : NO INPUT                                                                                                    |                                                                                                    |                                                                                                    |
| Po wybraniu wejścia VGA lub DVI-D i gdy nie są p                                                                                                    | oodłączone kable VGA i DVI-D, pojawi się pokazane                                                                                                    | , ruchome okno dialogowe.                                                                                                    |
| No VGA cable                                                                                                    | lub                                                                                                    | No DVI-D cable                                                                                                    |
| <ul> <li>UWAGA: Po ponownym podłączeniu kabla i<br/>Picture (PBP) należy przejść do podmenu Pic</li> <li>UWAGA: Funkcja Picture by Picture (PBP) m<br/>(Composite lub S-video albo Component). Fu</li> </ul> | do wej <b>ś</b> cia monitora, znikną wszystkie aktywne okr<br>ture by Picture (PBP).<br>oże wyświetlić obraz z drugiego <b>źródł</b> a sygna <b>łu. W</b><br>unkcje nie umożliwiają wykorzystywania do Picture | na Picture by Picture (PBP). Aby z powrotem wyświetlić okno P<br><sup>7</sup> ten sposób można oglądać obrazy z 1 źródła PC (D-Sub lub E<br>s by Picture (PBP) 2 źródeł video. |

Patrz Rozwiazywanie problemów w celu uzyskania dalszych informacji.

## Ustawianie optymalnej rozdzielczosci

💋 UWAGA: Optymalna rozdzielczość dla wejścia analogowego to 1920 x 1200 a dla wejścia cyfrowego to 2560 x 1600.

Ustawianie optymalnej rozdzielczosci monitora:

W systemie Windows XP:

- Kliknij prawym przyciskiem myszy na pulpicie i wybierz Wlasciwosci (Properties). Wybierz zakladke Ustawienia (Settings). Ustaw rozdzielczosc ekranu na 1920 x 1200/2560 x 1600. 1
- 3. 4. Kliknij **OK**

W systemie Windows Vista<sup>®</sup> lub Windows 7:

- 2.
- Kliknij prawym przyciskiem pulpit i wybierz **Personalizacja.** Kliknij **Zmień ustawienia wyświetlania.** Przesuń pasek suwaka w prawo, naciskając i przytrzymując lewy przycisk myszy i wyreguluj rozdzielczość ekranu na **1920 x 1200/2560 x 1600**. Kliknij **OK**. 3. 4.

Jesli nie jest widoczna jako opcja rozdzielczosc 1920 x 1200/2560 x 1600, moze to oznaczac koniecznosc aktualizacji sterownika grafiki. W zaleznosci od komputera nalezy wykonac jedna z nastepujacych procedur:

- 1 Jesli posiadanym komputerem jest komputer Dell desktop lub komputer przenosny:
- o Przejdz do support.dell.com, wejdz do zakladki serwis i pobierz najnowszy sterownik dla karty graficznej.
   i Jesli uzywanym komputerem jest komputer inny niz Dell (przenosny lub typu desktop):
   o Przejdz na strone pomocy technicznej danego komputera i pobierz najnowsze sterowniki karty graficznej.
   o Przejdz na strone sieci web producenta karty graficznej i pobierz najnowsze sterowniki karty graficznej.

## zywanie panela Dell Soundbar (opcjonalny)

Dell Soundbar to stereofoniczny, dwu kanalowy system mozliwy do zamontowania w plaskich wyswietlaczach panelowych Dell. Soundbar zawiera pokretlo glosnosci i sterowania właczeniem/wylaczeniem, do regulacji poziomu calego systemu, niebieska diode LED wskazujaca zasilanie oraz dwa gniazda sluchawek audio.

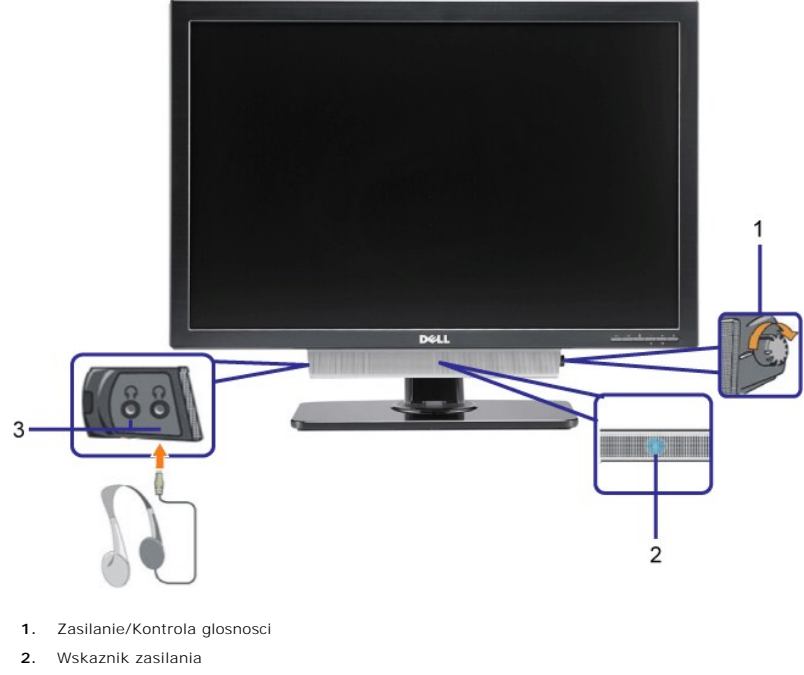

Zlacza sluchawek 3.

### Nachylanie, obracanie, wydluzanie w pionie

#### Nachylanie/Obracanie

Poprzez wbudowana podstawe, mozna nachylac i/lub obracac monitor dla uzyskania najbardziej wygodnego kata widzenia.

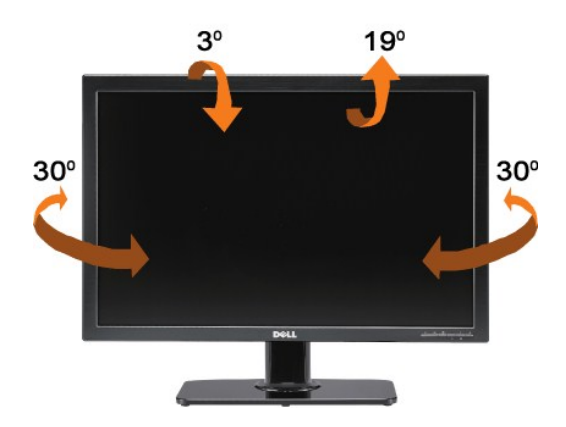

WAGA: Po dostarczeniu monitora z fabryki, podstawa jest podłączona i wydłużona.

## Wysuniecie w pionie

Podstawe mozna wysunac w pionie do 90 mm. Na ponizszych rysunkach przedstawiono sposób wysuniecia podstawy w pionie.

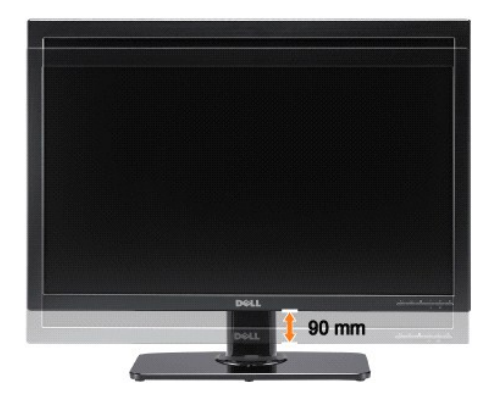

#### Ustawienia monitora

Podrecznik uzytkownika monitora plaskoekranowego Dell™ 3008WFP

# Ważne instrukcje ustawiania rozdzielczości wyświetlacza na 1920 x 1200 (źródło wejścia VGA)/2560 x 1600(źródła wejścia DVI/DisplayPort) (Optymalne)

W celu optymalnego ustawienia wydajnosci wyswietlacza podczas korzystania z systemów operacyjnych Microsoft WindowsR, rozdzielczosc wyswietlacza nalezy ustawic na 1920 x 1200/2560 x 1600 pikseli, poprzez wykonanie nastepujacych czynnosci:

W systemie Windows XP:

- 1. Kliknij prawym przyciskiem pulpit i kliknij Wlasciwosci.
- 2. Wybierz zakladke Ustawienia.
- 3. Przesun suwak w prawo, naciskajac i przytrzymujac lewy przycisk myszy i ustawiajac rozdzielczosc ekranu na 1920 x 1200/2560 x 1600.
- 4. Kliknij **OK**.

W systemie Windows Vista<sup>®</sup> lub Windows 7:

- 1. Kliknij prawym przyciskiem pulpit i kliknij Personalizacja.
- 2. Kliknij Zmień ustawienia wyświetlania.
- 3. Przesun suwak w prawo, naciskajac i przytrzymujac lewy przycisk myszy i ustawiajac rozdzielczosc ekranu na 1920 x 1200/2560 x 1600.

4. Kliknij **OK**.

Jesli nie wyswietla sie opcja **1920 x 1200/2560 x 1600**, moze okazac sie konieczna aktualizacja sterownika grafiki. Wybierz scenariusz z wymienionych ponizej opcji, który najlepiej opisuje uzywany system komputerowy i wykonaj zamieszczone wskazówki:

- 1: Jesli posiadasz komputer DellT typu desktop lub przenosny komputer DellT z dostepem do Internetu.
- 2: Jesli posiadasz komputer typu desktop, komputer przenosny lub karte graficzna, innej marki niz Dell.

# Monitor Dell<sup>™</sup> 3008WFP Flat Panel

#### Podrecznik uzytkownika

• <u>Ważne instrukcje ustawiania rozdzielczości wyświetlacza na 1920 x 1200 (źródło wejścia VGA)/2560 x 1600(źródła wejścia DVI/DisplayPort) (Optymalne)</u>

#### Informacje zawarte w tym dokumencie moga zostac zmienione bez wczesniejszego powiadomienia. © 2007-2009 Dell Inc. Wszelkie prawa zastrzezone.

Powielanie w jakikolwiek sposób bez pisemnej zgody Dell Inc. jest surowo zabronione.

Znaki towarowe wykorzystane w niniejszym tekście: Dell oraz logo Dell to znaki towarowe Dell Inc; Microsoft, Windows i Windows NT to zastrzeżone znaki towarowe Microsoft Corporation; Adobe to znak towarowy Adobe Systems Incorporated, który może być zastrzeżony w niektórych jurysdykcjach.

W dokumencie moga byc uzyte inne znaki towarowe i nazwy handlowe, w odniesieniu do jednostek roszczacych sobie prawo do marki i nazw lub produktów tych jednostek. Dell Inc. nie rosci sobie prawa do zadnych zastrzezonych znaków towarowych i nazw handlowych, innych niz jej wlasne.

Model 3008WFPt

Grudzień 2009 Rev. A05

# Ustawianie monitora

Podrecznik uzytkownika monitora plaskoekranowego Dell™ 3008WFP

- Podłączanie monitora
- Organizacja kabli
- Montaż Soundbar (opcja)
- Odłączanie podstawy
- Podłączanie podstawy

## Podłączanie monitora

OSTRZEŻENIE: Przed rozpoczęciem wykonywania opisanych w tej części procedur, należy zastosować się do instrukcji bezpieczeństwa.

W celu podłączenia monitora do komputera należy wykonać poniższe kroki/instrukcje:

Wyłączyć komputer i odłączyć kabel zasilający. Podłącz białe (cyfrowe DVI-D) lub niebieskie (analogowe VGA) złącze kabla wyświetlacza do odpowiedniego portu wideo z tyłu komputera. Nie używaj obu kabli dla tego samego komputera. Obu kabli można używać tylko wtedy, gdy są podłączone do dwóch różnych komputerów z odpowiednimi systemami wideo.

#### Podłączanie białego kabla DVI

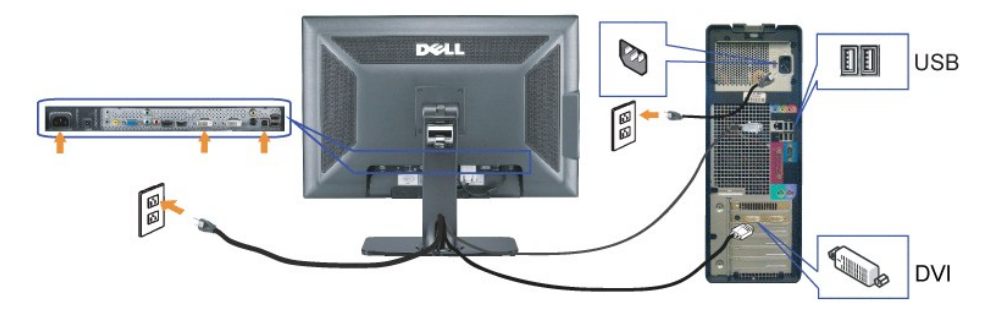

Podłączanie niebieskiego kabla VGA

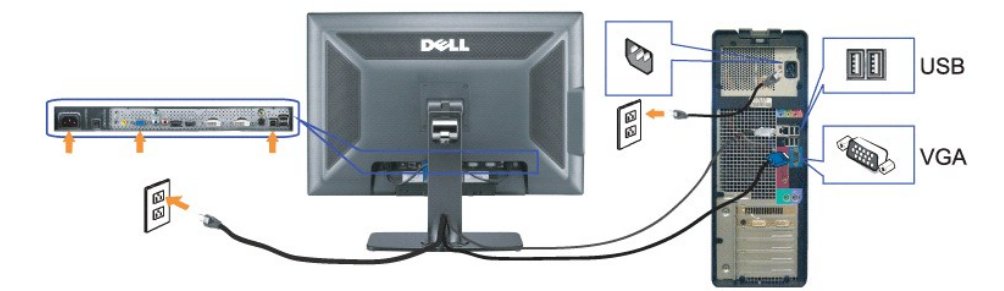

Podłączanie kabla DisplayPort

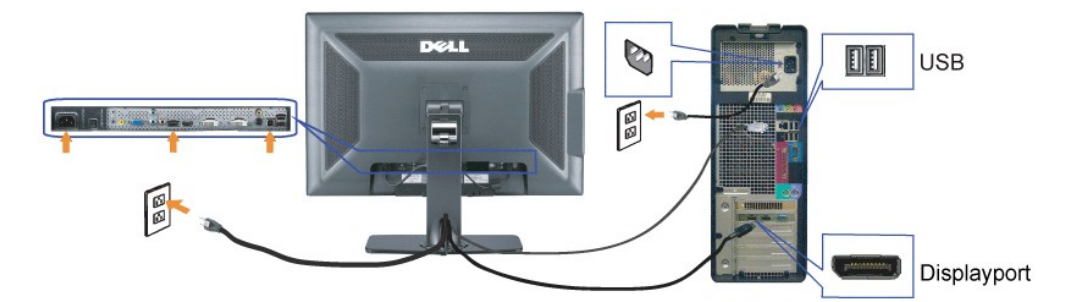

UWAGA: Grafiki są przedstawione wyłącznie w celu zobrazowania. Wygląd komputera może być inny.

Po podłączeniu kabla DVI/VGA/DisplayPort, wykonaj podaną poniżej procedurę w celu podłączenia do komputera kabla USB i dokończenia ustawień monitora:

- Połącz port USB wysyłania danych (kabel dołączony) z odpowiednim portem USB komputera.
   Podłącz urządzenia peryferyjne USB do portów USB pobierania danych (z tyłu lub z boku) monitora. (Szczegółowe informacje można znaleźć w sekcji widoku <u>z tyłu</u> lub <u>Widok z boku</u>).
   Plug the power cables for your computer and monitor into a nearby outlet.
   Włącz monitor i komputer.
   eżeli obraz nie wyświetla się, naciśnij przycisk wejścia i upewnij się, że wybrane zostało prawidłowe źródło wejścia. Jeżeli obraz nadal nie jest wyświetlany, patrz częś<u>CRozwiazywanie problemów.</u>
   Użyj uchwytu kabli podstawy monitora w celu uporządkowania kabli.

### Organizacja kabli

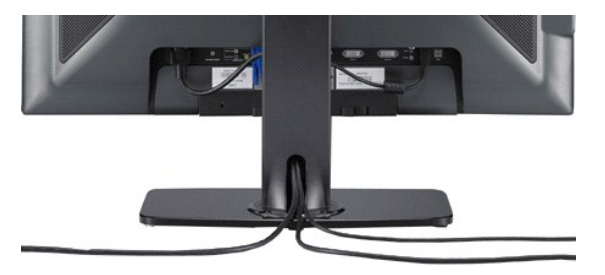

Po podłączeniu do monitora i komputera wszystkich niezbędnych kabli, (Informacje o podłączaniu kabli znajdują się w części Podłączanie monitora) przeprowadź wszystkie kable przez uchwyt kabli w celu uporządkowania ich przebiegu.

#### Montaż Soundbar

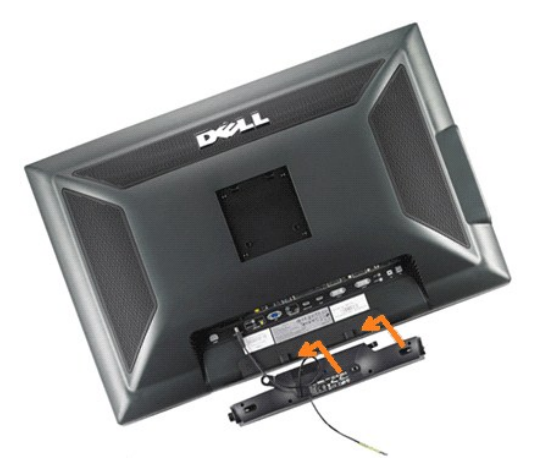

O POUCZENIE: Nie należy stosować z żadnym innym urządzeniem niż Dell Soundbar.

💋 UWAGA:Złącze wyjścia zasilania panela dźwiękowego +12V prądu stałego, służy wyłącznie do zasilania opcjonalnego panela dźwiękowego.

- 1. Podłącz panel Soundbar, wyrównując ze sobą dwa gniazda z dwoma zaczepami, znajdujące się wzdłuż dolnej tylnej krawędzi monitora.
- 2. Wsuń panel Soundbar w lewo, aż do zaskoczenia na miejsce.
- 3. Podłącz przewód zasilający od panela Soundbar do złącza z tyłu monitora.
- 4. Podłącz jasnozieloną wtykę mini stereo z tylnej części panela Soundbar do gniazda wyjścia audio komputera.
- 💋 UWAGA: W celu odtworzenia audio ze źródeł HDMI, włóż wtykę mini stereo do złącza audio WYJŚCIE AUDIO z tyłu monitora.

## Odłączanie podstawy

**UWAGA:** W celu zapobieżenia powstawaniu zarysowań na ekranie LCD w czasie wyjmowania go ze stojaka zapewnić, że monitor umieszczony zostanie na czystej powierzchni.

Aby wyjąć monitor ze stojaka, wykonać poniższe czynności:

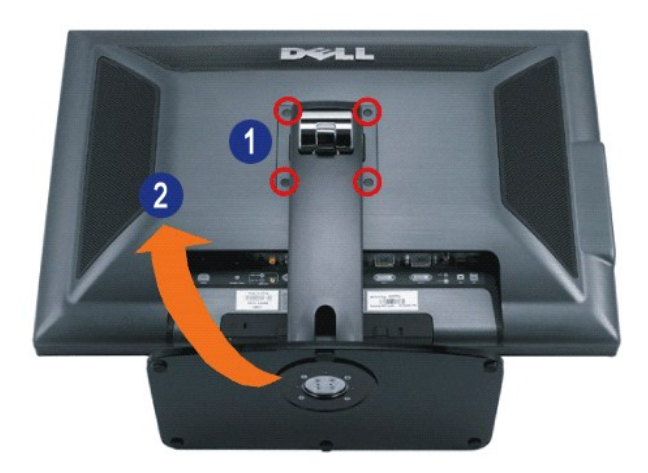

Odkręć od podstawy cztery śruby.
 Zdejmij podstawę poprzez jej podniesienie i odłączenie od monitora.

# Podłączanie podstawy

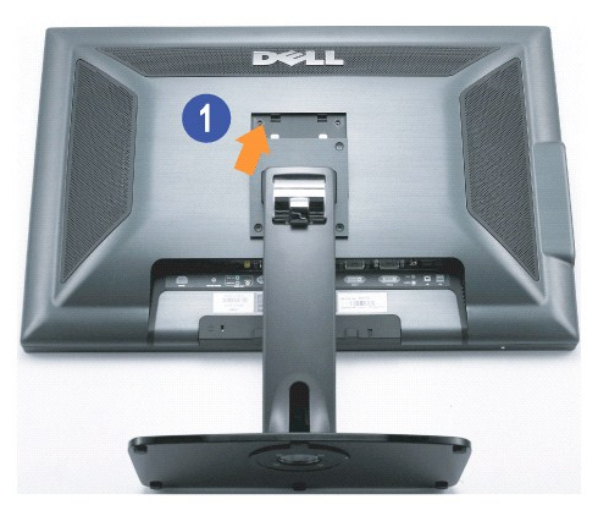

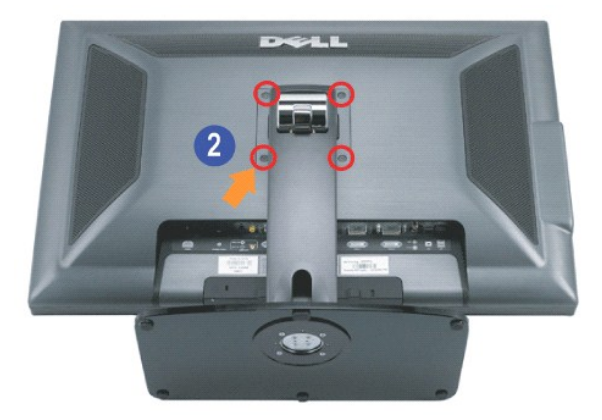

 ${\sf Umie}{\bf \acute{s}ci\acute{c}}\,{\sf stojak}\,\,{\sf na}\,\,{\sf plaskiej}\,\,{\sf powierzchni}\,\,{\sf i}\,\,{\sf celu}\,\,{\sf pol}{\bf a}_{\sf c}{\sf zenia}\,\,{\sf monitora}\,\,{\sf ze}\,\,{\sf stojakiem}\,\,{\sf wykona}{\bf \acute{c}}\,\,{\sf poniz}{\sf sze}\,\,{\sf kroki}{\sf :}$ 

Dopasować rowek z tyłu monitora do dwu występów w górnej części stojaka
 Opuść monitor, aby miejsce montażu monitora zatrzasnęło się w zaczepie lub zamknęło na podstawie i dokręć śruby zgodnie z oznaczeniem.

## Rozwiazywanie problemów

Podrecznik uzytkownika monitora plaskoekranowego Dell™ 3008WFP

- Wykrywanie i usuwanie usterek monitora
- Problemy wspólne
- Problemy dotyczące video
- Problemy specyficzne dla produktu
- Problemy ze zlaczem USB
- Rozwiązywanie problemów dotyczących panela DellT Soundbar
- Rozwiązywanie problemów dotyczących czytnika kart

OSTRZEZENIE: Przed rozpoczeciem wykonywania opisanych w tej czesci procedur, nalezy zastosowac sie do instrukcji bezpieczenstwa.

### Wykrywanie i usuwanie usterek monitora

#### Automatyczne sprawdzanie funkcji (STFC [Self-Test Feature Check])

Monitor udostepnia funkcje automatycznego testu funkcji, umozliwiajacej sprawdzenie prawidlowego funkcjonowania. Jezeli monitor i komputer sa prawidlowo podlaczone ale ekran monitora pozostaje ciemny, nalezy uruchomic automatyczny test monitora, wykonujac nastepujace czynnosci:

TWylacz komputer i monitor. Odlacz kabel video od zlacza z tylu komputera. Aby upewnic sie co do prawidlowego dzialania automatycznego testu, odlacz obydwa kable cyfrowy (biale zlacze) i analogowy (niebieskie zlacze) od zlaczy z tylu komputera. 2.

3. Wlacz monitor

> Jeśli monitor nie wykrywa sygnału video i działa prawidłowo, powinno pojawić się na ekranie ruchome okno dialogowe (na czarnym tle). W trybie autotestu, dioda LED zasilania świeci na niebiesko. Także, w zależności od wybranego wejścia, na ekranie będzie stale przewijane, jedno z pokazanych poniżej okien dialogowych.

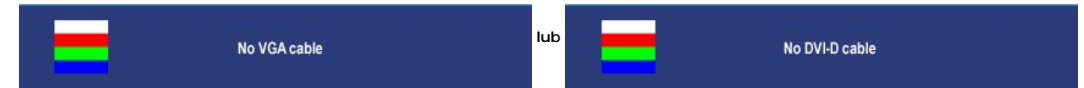

- To okno jest równiez wyswietlane podczas normalnego dzialania systemu, jezeli zostanie odlaczony lub uszkodzony kabel video.
   Wylacz monitor i podlacz ponownie kabel video, a następnie wlacz komputer i monitor.

Jezeli po zastosowaniu poprzedniej procedury, na ekranie monitora nadal nie ma obrazu, sprawdz kontroler video i system komputerowy; monitor działa prawidlowo

UWAGA: utomatyczne sprawdzanie funkcji nie jest dostepne dla trybów S-Video, Composite (Sygnal kompozytowy) i Component video (Sygnal komponentowy wideo)

## Problemy wspólne

Ponizsza tabela zawiera ogólne informacje o podstawowych problemach z monitorem, które mozna napotkac oraz o mozliwych rozwiazaniach.

| POPULARNE<br>SYMPTOMY                      | OPIS PROBLEMU                                             | MOZLI WE ROZWIAZANIA                                                                                                    |
|--------------------------------------------|-----------------------------------------------------------|----------------------------------------------------------------------------------------------------|
| Brak sygnalu video/<br>wylaczona dioda LED | Brak obrazu,<br>monitor nie dziala                        | <ol> <li>Upewnij sie, ze kabel wideo laczacy monitor z komputerem jest prawidlowo podlaczony i jest dobrze<br/>zamocowany</li> <li>czy monitor i komputer sa podlaczone do sprawnego gniazda zasilania oraz.</li> <li>Zy nacisniety zostal przycisk zasilania.</li> </ol>                                          |
| Brak sygnalu video/<br>wlaczona dioda LED  | Brak obrazu lub za<br>ciemny obraz                        | <ol> <li>Zwieksz ustawienia jasnosci i kontrastu.</li> <li>Wykonaj funkcje automatycznego sprawdzenia dzialania monitora.</li> <li>Sprawdz, czy nie sa wygiete lub polamane szpiłki zlacza kabla video.</li> <li>Uruchom wbudowaną diagnostykę.</li> </ol>                                                         |
| Slaba ostrosc                              | Obraz jest<br>postrzepiony,<br>zamglony lub<br>zanikajacy | <ol> <li>acisnij przycisk Automatyczna regulacja (Auto Adjust).</li> <li>Wyreguluj poprzez OSD ustawienia Faza (Phase) oraz Zegar (Cloc</li> <li>Wyeliminuj przedluzacze video.</li> <li>Przywróc ustawienia fabryczne monitora</li> <li>Obniz rozdzielczosc video lub zwieksz rozmiar czcionek(16:10).</li> </ol> |
| Drzacy/niestabilny obraz<br>video          | Falujacy obraz lub<br>przerywanie ruchu                   | <ol> <li>acisnij przycisk Automatyczna regulacja (Auto Adjust).</li> <li>Wyreguluj poprzez OSD ustawienia Faza (Phase) oraz Zegar (Cloc</li> <li>Przywróc ustawienia fabryczne monitora</li> <li>Sprawdz czynniki srodowiskowe.</li> <li>Zmien usytuowanie i wykonaj test w innym pomieszczeniu.</li> </ol>        |
| Brakujace piksele                          | Na ekranie LCD<br>pojawiaja sie<br>plamy                  | <ol> <li>Klika razy wlacz i wylacz zasilanie</li> <li>Niektóre piksele na ekranie moga byc wygaszone na stale i jest to defekt naturalny, charakterystyczny dla<br/>technologii LCD.</li> </ol>                                                                                                    |
| Nieprawidłowe piksele                      | Na ekranie LCD<br>wy <b>ś</b> wietlane s <b>ą</b>         | <ol> <li>Klika razy wlacz i wylacz zasilanie</li> <li>Niektóre piksele na ekranie moga byc wygaszone na stale i jest to defekt naturalny, charakterystyczny dla</li> </ol>                                                                                                    |

|                                                                                              | jasne punkty                                             | technologii LCD.                                                                                                    |
|----------------------------------------------------------------------------------------------|----------------------------------------------------------|----------------------------------------------------------------------------------------------------|
| Problemy z jasnoscia                                                                         | Obraz za ciemny<br>lub za jasny                          | <ol> <li>Przywróc ustawienia fabryczne monitora</li> <li>acisnij przycisk Automatyczna regulacja (Auto Adjust).</li> <li>Wyreguluj ustawienia jasnosci i kontrastu.</li> </ol>                                                                                                    |
| Znieksztalcenia<br>geometryczne                                                              | Ekran nie jest<br>prawidlowo<br>wysrodkowany             | <ol> <li>Przywróc ustawienia fabryczne monitora</li> <li>acisnij przycisk Automatyczna regulacja (Auto Adjust).</li> <li>AWyreguluj ustawienia jasnosci i kontrastu.</li> <li>UWAGA: Podczas korzystania z wejscia: DVI-D" ustawianie polozenia nie jest dostepne.</li> </ol>                                                                                                    |
| Poziome/pionowe linie                                                                        | Na ekranie<br>wyswietla sie<br>jedna lub wiecej<br>linii | <ol> <li>Przywróc ustawienia fabryczne monitora         <ul> <li>acisnij przycisk Automatyczna regulacja (Auto Adjust).</li> <li>Wyreguluj poprzez OSD ustawienia Faza (Phase) oraz Zegar (Cloc</li> <li>Wykonaj funkcje automatycznego testu monitora i sprawdz, czy równiez w trybie automatycznego testu obraz jest pourywany.</li> <li>CSprawdz, czy nie sa wygiete lub polamane szpilki zlacza kabla video.</li> </ul> </li> <li>UWAGA: Podczas korzystania z wejscia: DVI-D" ustawienia Pixel Clock (Zegar pikseli) i Phase (Faza) nie sa dostepne</li> </ol> |
| Problemy z<br>synchronizacja                                                                 | Obraz na ekranie<br>jest podrapany lub<br>pourywany      | <ol> <li>Przywróc ustawienia fabryczne monitora         <ul> <li>acisnij przycisk Automatyczna regulacja (Auto Adjust)</li> <li>Wyreguluj poprzez OSD ustawienia Faza (Phase) oraz Zegar (Cloc</li> <li>Wykonaj funkcje automatycznego testu monitora i sprawdz, czy równiez w trybie automatycznego testu obraz jest pourywany.</li> </ul> </li> <li>Sprawdz, czy nie sa wygiete lub polamane szpilki zlacza kabla video.</li> <li>Wykonaj rozruch w trybie "tryb awaryjny (safe mode)"</li> </ol>                                                                 |
| Zagadnienia zwiazane z<br>bezpieczenstwem                                                    | Widoczny dym lub<br>iskry                                | 1 Wylacz monitor i wyczysc ekran.<br>1 Kontaktowa Dell natychmiast .                                                                                                    |
| Okresowe problemy                                                                            | Pojawiaja sie i<br>zanikaja bledy<br>dzialania monitora  | <ol> <li>Upewnij sie, ze kabel wideo laczacy monitor z komputerem jest prawidlowo podlaczony i jest dobrze<br/>zamocowanyPrzywróc ustawienia fabryczne monitora</li> <li>Wykonaj funkcje automatycznego testu monitora i sprawdz, czy równiez w trybie automatycznego testu<br/>obraz jest pourywany.</li> </ol>                                                                                                    |
| Brak kolorów                                                                                 | Brak kolorów<br>obrazu                                   | <ol> <li>Wykonaj automatyczne sprawdzanie funkcji monitora.</li> <li>Upewnij sie, ze kabel wideo laczacy monitor z komputerem jest prawidlowo podlaczony i jest dobrze zamocowany.</li> <li>Sprawdz, czy w zlaczu kabla wideo nie ma wygietych lub zlamanych wtyków</li> </ol>                                                                                                    |
| Nieprawidlowe kolor                                                                          | Nieprawidłowe<br>kolory<br>wyświetlanego<br>obrazu.      | <ol> <li>Zmień, poprzez OSD, tryb Ustawienia kolorów na Grafika lub Video.</li> <li>Wypróbuj inne opcje Wstępne ustawienia kolorów w menu OSD Ustawienia kolorów.</li> <li>Wyreguluj wartość R/G/B w menu OSD Ustawienia kolorów, jeśli wyłączona jest funkcja Zarządzanie kolorami.</li> <li>Zmien ustawienie Input Color Format (Format kolorów wejsciowych) na PC RGB lub YPbPr w menu OSD Advance Setting (Ustawienia zaawansowane).</li> </ol>                                                                                                    |
| Utrzymujący się przez<br>dłuższy czas obraz<br>obrazu statycznego z<br>lewej strony monitora | Zanikajacy cien<br>obrazu<br>statycznego na<br>ekranie   | <ol> <li>Należy stosować funkcję Zarządzanie zasilaniem do wyłączania monitora, gdy nie będzie używany. (więcej<br/>informacji można znaleźć w sekcji <u>Tryby zarządzania energia</u>).</li> <li>W menu OSD, pod opcją INNE USTAWIENIA, wybierz Włącz kondycjonowanie LCD. Wyeliminowanie obrazu<br/>w wyniku użycia tej opcji może potrwać kilka godzin.</li> <li>Ewentualnie, uzyj dynamicznie zmieniajacego sie wygaszacza ekranu.</li> </ol>                                                                                                    |

# Problemy dotyczące video

| Powszechne objawy                       | Co się dzieje                                                    | Możliwe rozwiązania                                                                                                    |
|-----------------------------------------|------------------------------------------------------------------|----------------------------------------------------------------------------------------------------|
| Brak video                              | Nie wyświetlany wskaźnik sygnału                                 | <ol> <li>Sprawdź wybór wejścia video.</li> <li>o Composite: Żółte gniazdo RCA.</li> <li>o S-Video: Typowe, okrągłe 4 pinowe gniazdo.</li> <li>o Component: Czerwone, niebieskie, zielone gniazda RCA.</li> </ol>                                                                                                    |
| Niska jako <b>ść</b><br>odtwarzania DVD | Niewyraźny obraz i zniekształ <b>cenie niektórych</b><br>kolorów | <ol> <li>Sprawdź połączenie DVD i użyj najlepszego dostępnego kabla video.</li> <li>o Composite pozwala uzyskać dobry obraz.</li> <li>o S-Video pozwala uzyskać lepszy obraz.</li> <li>o Component zapewnia najlepszy obraz.</li> </ol>                                                                                                    |
| Migający obraz video                    | Migający lub nieciągły obraz video                               | <ol> <li>Sprawdź połączenie DVD i użyj najlepszego dostępnego kabla video.         <ul> <li>Composite pozwala uzyskać dobry obraz.</li> <li>S-Video pozwala uzyskać poszy obraz.</li> <li>Component zapewnia najlepszy obraz.</li> </ul> </li> <li>Sprawdź, czy odtwarzacz DVD jest zgodny z HDCP.         <ul> <li>W niektórych niezgodnych odtwarzaczach, obraz video może migać, a w wyświetlany może być rastrowy ekran (obraz większy lub mniejszy od ek</li> </ul> </li> </ol> |

WAGA: Po wybraniu S-Video, Composite lub Component video, nie jest dostępna funkcja Automatyczna regulacja.

# Problemy specyficzne dla produktu

| Specific Symptoms        | What You Experience                                                                | Possible Solutions                                                                                                    |
|--------------------------|------------------------------------------------------------------------------------|----------------------------------------------------------------------------------------------------|
| Za maly obraz na ekranie | Obraz jest wysrodkowany na<br>ekranie ale nie wypelnia calego<br>obszaru widzenia. | <ol> <li>Check the Scaling Ratio setting in Image Setting OSD</li> <li>Przywróc ustawienia fabryczne monitora</li> </ol> |

| OSD nie wyswietla sie na ekranie.                                                                                                    | 1 Wylacz monitor, odlacz przewód zasilajacy, a nastepnie podlacz go z powrotem i<br>wlacz monitor.                                                                                                    |
|----------------------------------------------------------------------------------------------------|----------------------------------------------------------------------------------------------------|
| Brak obrazu, niebieskie światło<br>LED. Po naciśnięciu przycisku "+",<br>"-" lub "Menu", pojawi się<br>komunikat "No S-Video input signal<br>(Brak sygnału wejścia S-Video)",<br>"No Composite input signal (Brak<br>sygnału wejścia Composite)" lub<br>"No Component input signal (Brak<br>sygnału wejścia Component)" | <ol> <li>Przesun mysz lub nacisnij dowolny klawisz klawiatury albo wlacz odtwarzacz wideo<br/>nastepnie przejdz do menu OSD w celu ustawienia dla pozycji Audio opcji off<br/>(wylaczone).</li> </ol>                                                                                                    |
| Brak obrazu, niebieskie światło<br>LED. Po naciśnięciu przycisku "+",<br>"-" lub "Menu", pojawi się<br>komunikat No S-Video input signal<br>(Brak sygnału wejścia S-Video), No<br>Composite input signal (Brak<br>sygnału wejścia Composent)<br>Sygnału wejścia Component)                                              | <ol> <li>Sprawdz zródlo sygnalu. Upewnij sie, ze komputer nie znajduje sie w trybie<br/>oszczedzania energii, przesuwajac mysz lub naciskajac dowolny klawisz klawiatury.</li> <li>Sprawdz, czy dla pozycji Video Source (Zródlo wideo) wybrane jest ustawienie S-<br/>Video, Composite (Sygnal kompozytowy) lub Component (Sygnal komponentowy) i<br/>czy zródlo to odtwarza nosnik wideo.</li> <li>Sprawdz, czy kabel sygnalowy jest prawidłowo podłaczony. W razie potrzeby<br/>podłacz go ponownie.</li> <li>Uruchom ponownie komputer lub odtwarzacz wideo.</li> </ol>                                                                                                    |
| Obraz nie wypelnia dlugosci lub<br>szerokosci ekranu.                                                                                                    | 1 Z powodu róznych formatów wideo (współczynnika proporcji obrazu) dysków DVD<br>monitor moze wyswietlac w trybie pelnoekranowym.                                                                                                    |
| Nie mozna wybrac zródla<br>wejscioweg                                                                                                    | I Jesli w trybie "Auto Detect" (Automatyczne wykrywanie) jeden z sygnalów DVI lub<br>VGA zostanie utracony (lub kabel zostanie odlaczony), monitor zostanie<br>automatycznie przelaczony do innego zródla wejsciowego, w którym sygnal<br>wystepuje                                                                                                    |
|                                                                                                    | OSD nie wyswietla sie na ekranie.<br>Brak obrazu, niebieskie światło<br>LED. Po naciśnięciu przycisku "+",<br>"-" lub "Menu", pojawi się<br>komunikat "No S-Video input signal<br>(Brak sygnału wejścia S-Video)",<br>"No Composite input signal (Brak<br>sygnału wejścia Composite)" lub<br>"No Component input signal (Brak<br>sygnału wejścia Component)"<br>Brak obrazu, niebieskie światło<br>LED. Po naciśnięciu przycisku "+",<br>"-" lub "Menu", pojawi się<br>komunikat No S-Video input signal<br>(Brak sygnału wejścia S-Video). No<br>Composite input signal (Brak<br>sygnału wejścia Composite) lub No<br>Component input signal (Brak<br>sygnału wejścia Composite)<br>Dbraz nie wypelnia dlugosci lub<br>szerokosci ekranu.<br>Nie mozna wybrac zródla<br>wejscioweg |

# Problemy ze zlaczem USB

| SPECYFICZNE<br>SYMPTOMY                                      | OKOLICZNOSCI WYSTAPIENIA PROBLEMU                                                                                        | MOZLI WE ROZWIAZANIA                                                                                                    |
|--------------------------------------------------------------|----------------------------------------------------------------------------------------------------|----------------------------------------------------------------------------------------------------|
| Nie dziala interfejs USB                                     | Nie działaja urzadzenia peryferyjne USB.                                                                                 | <ol> <li>Sprawdz, czy WLACZONE jest zasilanie monitora.</li> <li>Podlacz ponownie kabel upstream (przesylanie danych) do komputera.</li> <li>Podlacz ponownie urzadzenia peryferyjne USB (zlacze downstream [pobierania danych]).</li> <li>Wylacz, a nastepnie ponownie wlacz monitor.</li> <li>Uruchom ponownie komputer.</li> <li>Niektóre urzadzenia USB, takie jak zewnetrzne przenosne dyski twarde, wymagaja wyzszych wartosci pradu elektrycznego: podlacz urzadzenie bezposrednio do systemu komputerowego</li> </ol> |
| Wolne dzialanie wysokiej<br>szybkosci interfejsu USB<br>2.0. | Urzadzenia peryferyjne wykorzystujace wysokiej<br>szybkosci interfejs USB 2.0, dzialaja wolno lub<br>nie dzialaja wcale. | <ol> <li>Sprawdz, czy komputer moze obsługiwac USB 2.0.</li> <li>Niektóre komputery wyposazone sa w oba porty USB 2.0 i USB 1.1.<br/>Upewnij sie, ze uzywany jest własciwy port USB.</li> <li>Podłacz ponownie kabel upstream (przesylanie danych) do komputera.</li> <li>Podlacz ponownie urzadzenia peryferyjne USB (złacze downstream<br/>[pobierania danych]).</li> <li>Uruchom ponownie komputer.</li> </ol>                                                                                                    |

# Wykrywanie i usuwanie usterek DellT Soundbar

| POPULARNE<br>SYMPTOMY | OKOLICZNOSCI WYSTAPIENIA<br>PROBLEMU                                                                                   | MOZLI WE ROZWI AZANI A                                                                                                    |
|-----------------------|----------------------------------------------------------------------------------------------------|----------------------------------------------------------------------------------------------------|
| Brak dzwieku          | Brak zasilania panela Soundbar -<br>wylaczony wskaznik zasilania.<br>(wbudowany zasilacz pradu stalego<br>tj. 3008WFP) | <ol> <li>Przekrec pokretlo Zasilanie/Glosnosc na panelu dzwiekowym, w kierunku wskazówek<br/>zegara, do pozycji srodkowej: sprawdz, czy swieci wskaznik zasilania (niebieska dioda<br/>LED) z przodu panela dzwiekowego.</li> <li>Sprawdz, czy kabel zasilajacy panela Soundbar jest podlaczony do monitora.</li> <li>Sprawdz, czy monitor jest zasilany.</li> <li>Jezeli nie działa zasilanie monitora, patrz <u>Usuwanie problemów dotyczacych działania</u><br/>monitora w celu uzyskania informacji o popularnych problemach zwiazanych z działaniem<br/>monitora</li> </ol>                                                                                                    |
| Brak dzwieku          | Panel Soundbar jest zasilany -<br>wlaczony wskaznik zasilania.                                                         | <ol> <li>Podlacz kabel wejscia liniowego audio do gniazda wyjscia audio komputera.</li> <li>Ustaw wszystkie elementy sterowania glosnoscia systemu Windows na wartosci<br/>maksymalne.</li> <li>Odtwórz klika elementów audio z komputera (np. plyte audio CD lub MP3).</li> <li>Obróc pokretlo Zasilanie/Glosnosc (Power/Volume) na panelu Soundbar w kierunku<br/>zgodnym ze wskazówkami zegara, aby zwiekszyc poziom glosnosci.</li> <li>Oczysc i wlóż ponownie wtyke wejscia liniowego audio.</li> <li>Wykonaj test panela Soundbar, wykorzystujac inne zródlo audio (np. przenosny<br/>odtwarzacz CD).</li> </ol>                                                                                                    |
| Znieksztalcony dzwiek | Jako zródlo dzwieku<br>wykorzystywana jest karta<br>dzwiekowa komputera.                                               | <ol> <li>Usun wszelkie przeszkody pomiedzy panelem Soundbar a uzytkownikiem.</li> <li>Sprawdz, czy wtyka wejscia liniowego audio jest całkowicie wsunieta do gniazda karty<br/>dzwiekowej.</li> <li>Ustaw wszystkie elementy sterowania glosnoscia systemu Windows na wartosci<br/>srodkowe.</li> <li>Zmniejsz glosnosc aplikacji audio.</li> <li>Obróc pokretło Zasilanie/Glosnosc (Power/Volume) na panelu Soundbar w kierunku<br/>przeciwnym do wskazówek zegara, aby obnizyc poziom glosnosci.</li> <li>Oczysc i włóż ponownie wtyke wejscia liniowego audio.</li> <li>Wykonaj usuwanie problemów karty dzwiekowej komputera.</li> <li>Wykonaj test panela Soundbar, wykorzystując inne zródlo audio (np. przenosny</li> </ol> |

|                                    |                                                 | odtwarzacz CD).                                                                                                    |
|------------------------------------|-------------------------------------------------|----------------------------------------------------------------------------------------------------|
| Znieksztalcony dzwiek              | Uzywane jest inne zródlo audio.                 | <ol> <li>Usun wszelkie przeszkody pomiedzy panelem Soundbar a uzytkownikiem.</li> <li>Sprawdz, czy wtyka wejscia liniowego audio jest calkowicie wsunieta do gniazda zródla<br/>audio.</li> <li>Zmniejsz glosnosc zródla audio.</li> <li>Obróc pokretlo Zasilanie/Glosnosc (Power/Volume) na panelu Soundbar w kierunku<br/>przeciwnym do wskazówek zegara, aby obnizyc poziom glosnosci.</li> <li>Oczysc i wlóz ponownie wtyke wejscia liniowego audio.</li> </ol>                                                                                                    |
| Niezrównowazone<br>wyjscie dzwieku | Dzwiek tylko z jednej strony panela<br>Soundbar | <ol> <li>Usun wszelkie przeszkody pomiedzy panelem Soundbar a uzytkownikiem.</li> <li>Sprawdz, czy wtyka wejscia liniowego audio jest calkowicie wsunieta do gniazda karty<br/>dzwiekowej lub zródla audio.</li> <li>Ustaw wszystkie elementy sterowania balansem audio systemu Windows (L-R) na<br/>pozycje srodkowa.</li> <li>Oczysc i włóz ponownie wtyke wejscia liniowego audio.</li> <li>Wykonaj usuwanie problemów karty dzwiekowej komputera.</li> <li>Wykonaj test panela Soundbar, wykorzystujac inne zródlo audio (np. przenosny<br/>odtwarzacz CD).</li> </ol> |
| Niski poziom glosnosci             | Glosnosc jest za mala.                          | <ol> <li>Usun wszelkie przeszkody pomiedzy panelem Soundbar a uzytkownikiem.</li> <li>Obróc pokretlo Zasilanie/Glosnosc (Power/Volume) na panelu Soundbar w kierunku<br/>zgodnym ze wskazówkami zegara, na maksymalna glosnosc.</li> <li>Ustaw wszystkie elementy sterowania glosnoscia systemu Windows na wartosci<br/>maksymalne.</li> <li>Zwieksz glosnosc aplikacji audio.</li> <li>Wykonaj test panela Soundbar, wykorzystujac inne zródlo audio (np. przenosny<br/>odtwarzacz CD).</li> </ol>                                                                        |

# Rozwiązywanie problemów dotyczą cych czytnika kart

POUCZENIE: Nie należy wyjmować nośnika w czasie odczytywania lub zapisu na nośniku przez czytnik kart. Może to spowodować utrate danych lub nieprawidłowe działanie nośnika.

| Problem                                                                                                    | Przyczyna                                                                                                    | Rozwiązanie                                                                                                    |
|----------------------------------------------------------------------------------------------------|----------------------------------------------------------------------------------------------------|----------------------------------------------------------------------------------------------------|
| Nieprzydzielona litera napędu.<br>(wyłącznie Microsoft Windows<br>XPT)                                         | Konflikt z przydziałem litery napędowi<br>sieciowemu                                                                                                    | <ul> <li>A. Kliknij prawym przyciskiem Mój komputer na pulpicie, a następnie kliknij Zarządzaj. Pod opcją Zarządzanie komputerem, kliknij Zarządzanie dyskiem.</li> <li>B. Na liście napędów w prawym panelu, kliknij prawym przyciskiem Urządzenie wymienne, a następnie kliknij Zmień literę dysku i ścieżki.</li> <li>C. Kliknij Zmień, a następnie w pomocniczym oknie dialogowym, wskaż literę dla Urządzenia wymiennego, wybierz literę nieprzydzieloną już innemu dyskowi sieciowemu.</li> <li>D. Kliknij OK, a następnie kliknij ponownie OK.</li> </ul> |
| Litera napędu została<br>przydzielona, ale brak dostępu do<br>nośnika                                          | Nośnik wymaga ponownego<br>sformatowania                                                                                                    | <ol> <li>Kliknij prawym przyciskiem dysk w Eksploratorze i wybierz menu<br/>podręcznym Format.</li> <li>POUCZENIE: Formatowanie nośnika spowoduje usunięcie jego zawartości.</li> <li>Sprawdź czytnik kart wykorzystując inny nośnik lub sprawdź nośnik w<br/>innym czytniku kart, aby upewnić się, że nie jest uszkodzony nośnik.</li> </ol>                                                                                                    |
| The media is removed during writing or erasing.                                                                | Komputer zgłasza ten komunikat błędu<br>podczas usuwania.<br>Błąd kopiowania pliku lub foldera<br>LUB<br>Nie można zapisać foldera (nazwa<br>foldera) lub pliku (nazwa pliku), podczas<br>zapisu lub Nie można usunąć foldera<br>(nazwa foldera) lub pliku (nazwa pliku) | <ol> <li>Włóż ponownie nośnik i wykonaj ponownie zapisanie lub usunięcie.</li> <li>Podczas usuwania, nie można wykonać zapisu lub usuwania w tym<br/>samym folderze lub pod tą samą nazwą piłku.</li> <li>Nośnik może być uszkodzony, sformatuj nośnik i spróbuj ponownie.</li> </ol> POUCZENIE: Formatowanie nośnika spowoduje usunięcie jego zawartości.                                                                                                    |
| Odłączenie nośnika w czasie<br>migania światła wskaźnika LED<br>mimo zniknięcia okna stanu<br>zapisu/usuwania. | Miganie diody LED oznacza, że mimo<br>zniknięcia okna stanu zapisu/usuwania,<br>zapisywanie/usuwanie na nośniku mogło<br>nie zostać zakończone.                                                                                                    | <ol> <li>Włóż ponownie nośnik i wykonaj ponownie zapisanie lub usunięcie.</li> <li>Nośnik może być uszkodzony, sformatuj nośnik i spróbuj ponownie.</li> <li>POUCZENIE: Formatowanie nośnika spowoduje usunięcie jego zawartości.</li> </ol>                                                                                                    |
| Nie można sformatować nośnika<br>lub wykonać zapisu na nośniku.                                                | Włączony przełącznik zabezpieczenia<br>przed zapisem                                                                                                    | Sprawdź, czy odblokowany został przełącznik blokady przed zapisem.                                                                                                    |